## 台湾のフルコンを操作したい、それはaRacerの事です。

日本総代理店でもない当店が、説明書らしきものを作りました。 内容は独自に思いついたことで構成してありますので、取り扱い説明書と言うより読み物としてご利用ください。 また、上級モデルは難しいので、入門モデルのmini5の説明になります。 初めに、aRacer は日々進化していきます、進化するテクノロジーを次々に生み出していきます。 この説明書を作成している間にもに、変更項目が出てきます、大まかな操作方法は変わりませんが、表示画面、操作手順、 プログラム等の変更が出てきます、いつ変更があるかわからない前提で眺めてください。

#### さあ、始めましょう!!

まずは、アプリを購入してスマホにインストールしてください。 有料、無料とありますが無料の物は試しに見ることはできますが、操作することはできません。 Mini5 を楽しむには有料を選んでください。

インストールしたアプリを起動します、レーシングサウンドと共にアプリが開きモータープロの画面が現れます。 その前にこの様なメッセイジが表示されます。

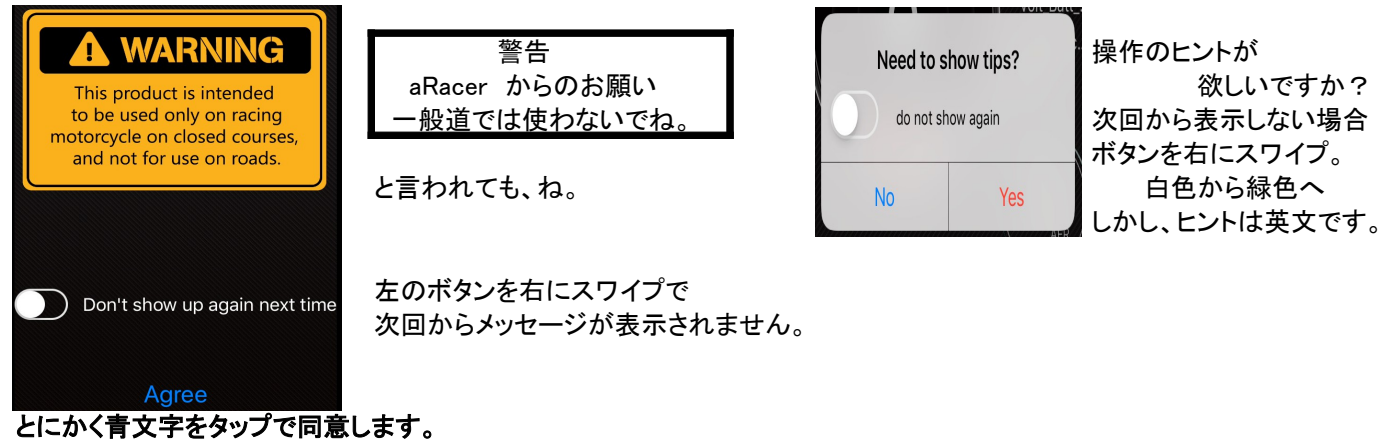

aRacer とスマホをつなぎましょう、aRacer のアプリを起動すると、モニタープロの画面が表示されます、画面左より右へ、 スワイプすると、サイドメニューが出てきます、これが全体の目次になります、この目次から各設定画面に飛びます。

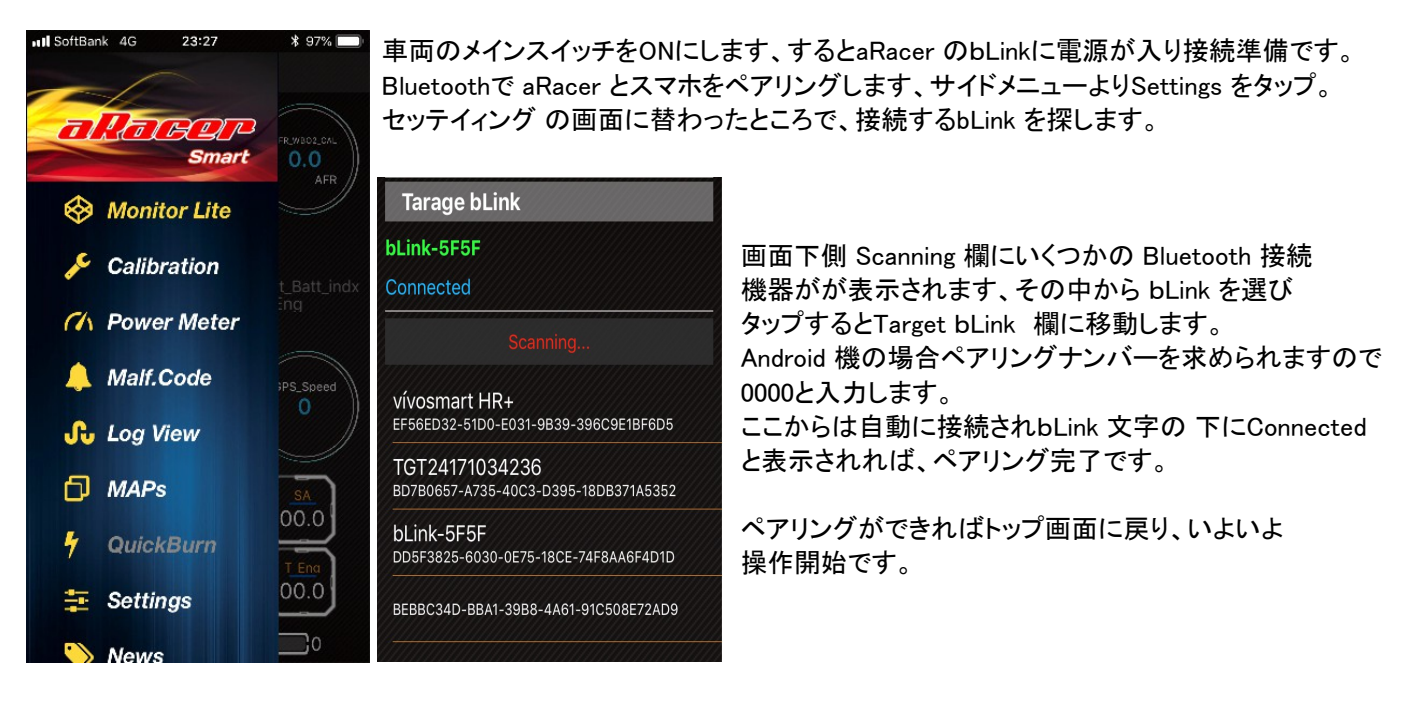

エンジンを始動する前に、mini5本体に、初めからインストールしてある MAP が車両に適しているか確認します。 サイドメニューより、クイックバーンへ移動(クイックバーン項参照)ビークルセッティングの各項目を確認し、違っていれば 手順に従い変更します、もし選ぶ項目に、該当項目が現れない場合は、プログレスリングがが50%ぐらいの時に、 キャンセル(Cancel)をして、もう一度サイドメニューのセッティング(Settings)画面よりは進んでください。 キャンセルした場合は、ECUICMAPがダウンロードされていないので、エンジンを始動することは出来ません。

次にTPS Learn (スロットル開度)を確認します、サイドメニューのキャリブレーションより一番下の17、TPS Learnを選びます、 スロットルリング図下側、Start Learningをタップすると、Please wide open Throttle と表示が出ます、 ゆっくりとスロットルを開けていきます、100%と表示されたら、またゆっくり戻します、 これでスロットル開度の学習が出来ました、これでエンジンを始動できます。

排気量とインジェクター要領がインストールしたマップと違う場合、サイドメニューの1、フューエルベースで補正します。 マップのデーターが、排気量155ccでインジェクターが120ccの場合 車両は排気量が178ccにボアアップしているので 155ccから178ccに増加 178/155X100=114.8% インジェクターは130ccに交換しているので 120ccから130ccに増加 130/120X100=108.3% よってフューエルベースは 114/108X100=105.5を入力します。 また、各回転域による細かな調整は 2、Fuel Adjus で調整します、これをベースに 12、オートチューンでマップを作ります。 出来上がったマップは、13、WBO2CL にてクローズドループ補正で使用します。(詳しくは各項目参照) 入力値を入れてオートチューンでターゲットAFRまで補正できない場合は、フューエルベースで補正してください。 これで、mini5を自在に操ることが出来ます、わくわくを楽しんでください。

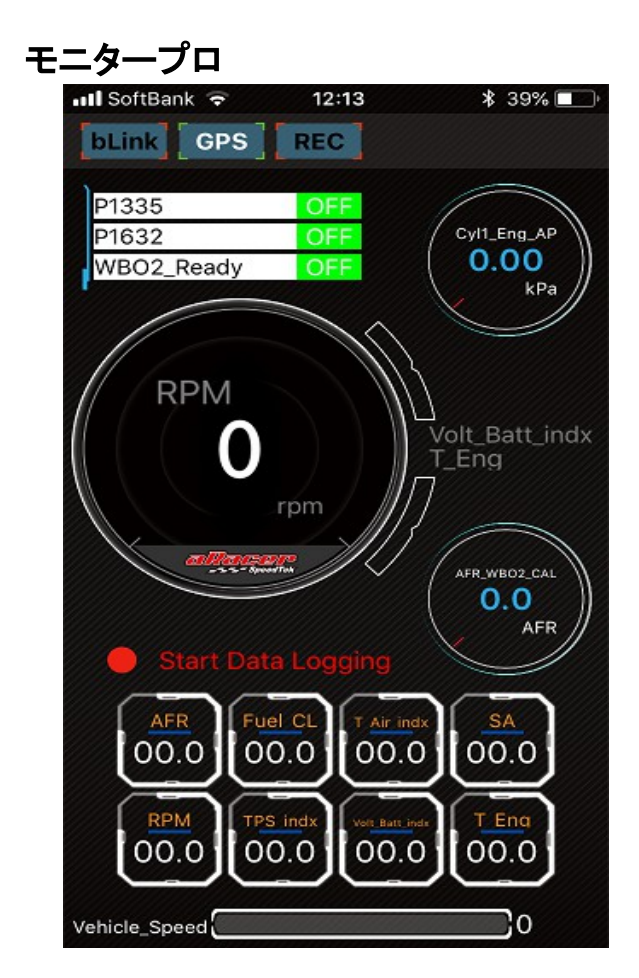

| Eng_Over_Heat | OFF |
|---------------|-----|
| Dec_FC_En     | OFF |
| VVA           | OFF |

| bLink | スマホとbLinkがBluetooth<br>に接続された時点灯 |
|-------|----------------------------------|
| GPS   | GPSに接続されている時<br>点灯               |

**REC** Loggingしている時点灯

丸メーター(3ケ)とバーメーター(2ケ)はロングタップ することで,下段の各データ値 (パラメータ値)と 入れ替えすることが出来ます。

●Start Date Logging
この赤文字をタップすることでロギングが始まり、
表示文字が、ロギング時間表示に替わります。
途中でデーターの変更(燃料の増減など)をすると、
ロギングが中断します。
←各計測値(パラメータ値)の詳細は別紙にて、
パラメータをスワイプすると他のパラメータが移動して
来ます、全部で30項目のパラメータのチェックできます。

Vehicle Speed 車両速度、但しECUがスピードを感知 していないと作動不可。 (ギアボックスが電気式の物)

この3種類の表示はロングタップするとEngine Variable Selection内の データーと入れ替えができます、Engine Variable Selectionは Malf Code(故障コード)も含まれているため、故障診断表としても便利。

## Parameters 各種計測値(パラメータ)

| Parameters                                                               | 表示項目                                                                                                    | 表示単位                                                                                                    | 内容                                                                                                    |
|--------------------------------------------------------------------------|----------------------------------------------------------------------------------------------------|----------------------------------------------------------------------------------------------------|----------------------------------------------------------------------------------------------------|
| 20                                                                       | AFR                                                                                                    | AFR                                                                                                    | システム空燃比、ATもしくは                                                                                                    |
|                                                                          |                                                                                                    |                                                                                                    | クローズドループ時の目標値                                                                                                    |
| 7                                                                        | Fuel.CL (O2Close loop Correction value)                                                                                                    | %                                                                                                    | クローズドループ時の補正値                                                                                                    |
|                                                                          |                                                                                                    |                                                                                                    |                                                                                                    |
| 29                                                                       | T.Air indx (inlet temp)                                                                                                    | °C                                                                                                    | 吸気温度                                                                                                    |
|                                                                          |                                                                                                    |                                                                                                    |                                                                                                    |
| 16                                                                       | SA (spark angle)                                                                                                    | SA                                                                                                    | 点火時期                                                                                                    |
|                                                                          |                                                                                                    |                                                                                                    |                                                                                                    |
| 12                                                                       | RPM                                                                                                    | rpm                                                                                                    | エンジン回転数                                                                                                    |
|                                                                          |                                                                                                    |                                                                                                    |                                                                                                    |
| 28                                                                       | TPS indx                                                                                                    | count                                                                                                    | スロットル指数 100%→164                                                                                                    |
| 20                                                                       |                                                                                                    | count                                                                                                    |                                                                                                    |
| 1                                                                        | Volt Batt indy (Battany voltage)                                                                                                    | V                                                                                                    | バッニリ 電口                                                                                                    |
| <b>⊥</b>                                                                 | Volt.Datt Inux (Dattaly Voltage)                                                                                                    | v                                                                                                    | バッテリー电圧                                                                                                    |
| 11                                                                       | T Eng (Enging tomp)                                                                                                    | ° <b>0</b>                                                                                                    |                                                                                                    |
|                                                                          | L'Eng (Engine temp)                                                                                                    | C                                                                                                    | エンシン温度                                                                                                    |
|                                                                          |                                                                                                    |                                                                                                    | (水温もしくは油温)                                                                                                    |
| 23                                                                       | TPS percent (TPS open percentage)                                                                                                    | %                                                                                                    | スロットル開度                                                                                                    |
|                                                                          |                                                                                                    |                                                                                                    |                                                                                                    |
| 6                                                                        | Cyl1_comn_Fuel PW (Cylinder1 fuel pulse width)                                                                                                    | ms                                                                                                    | 燃料パルス幅                                                                                                    |
|                                                                          |                                                                                                    |                                                                                                    |                                                                                                    |
| 24                                                                       | P Atm (Atmosphere)                                                                                                    | kPs                                                                                                    | 大気圧 基準値100                                                                                                    |
|                                                                          |                                                                                                    |                                                                                                    | (1013 hPa)                                                                                                    |
| 5                                                                        | Cyl1_Eng_AP (Cylinder1 air pressure)                                                                                                    | kPs                                                                                                    | シリンダー吸気圧                                                                                                    |
|                                                                          |                                                                                                    |                                                                                                    |                                                                                                    |
| 18                                                                       | NBO2 Volt (NB O2 voltage)                                                                                                    | mV                                                                                                    | ナローバンド雷圧                                                                                                    |
|                                                                          |                                                                                                    |                                                                                                    |                                                                                                    |
|                                                                          |                                                                                                    |                                                                                                    |                                                                                                    |
| 22                                                                       | Vehicle Speed                                                                                                    | km/Hr                                                                                                    | 車両速度                                                                                                    |
| 22                                                                       | Vehicle_Speed                                                                                                    | km/Hr                                                                                                    | 車両速度                                                                                                    |
| 22<br>                                                                   | Vehicle_Speed<br>AFR_WB 02_CAL (WB 02 AFR)                                                                                                    | km/Hr<br>AFR                                                                                                    | 車両速度<br>ワイドバンド空燃比                                                                                                    |
| 22<br>                                                                   | Vehicle_Speed<br>AFR_WB O2_CAL (WB O2 AFR)                                                                                                    | km/Hr<br>AFR                                                                                                    | 車両速度<br>ワイドバンド空燃比                                                                                                    |
| 22<br>8<br>30                                                            | Vehicle_Speed<br>AFR_WB O2_CAL (WB O2 AFR)<br>Acc. Fuel_Mult (Acceleration fuel multiplien)                                                                                                    | km/Hr<br>AFR                                                                                                    | 車両速度<br>ワイドバンド空燃比<br>加速燃料係数 加速                                                                                                    |
| 22<br>8<br>30                                                            | Vehicle_Speed<br>AFR_WB O2_CAL (WB O2 AFR)<br>Acc_Fuel_Mult (Acceleration fuel multiplien)                                                                                                    | km/Hr<br>AFR<br>Times(BPW)                                                                                                    | 車両速度<br>ワイドバンド空燃比<br>加速燃料係数 加速                                                                                                    |
| 22<br>8<br>30<br>27                                                      | Vehicle_Speed<br>AFR_WB O2_CAL (WB O2 AFR)<br>Acc_Fuel_Mult (Acceleration fuel multiplien)                                                                                                    | km/Hr<br>AFR<br>Times(BPW)                                                                                                    | 車両速度<br>ワイドバンド空燃比<br>加速燃料係数 加速                                                                                                    |
| 22<br>8<br>30<br>27                                                      | Vehicle_Speed<br>AFR_WB O2_CAL (WB O2 AFR)<br>Acc_Fuel_Mult (Acceleration fuel multiplien)<br>NB O2_AD                                                                                                    | km/Hr<br>AFR<br>Times(BPW)<br>A/Dcount                                                                                                    | 車両速度<br>ワイドバンド空燃比<br>加速燃料係数 加速<br>ナローバンドデジタル値                                                                                                    |
| 22<br>8<br>30<br>27                                                      | Vehicle_Speed<br>AFR_WB O2_CAL (WB O2 AFR)<br>Acc_Fuel_Mult (Acceleration fuel multiplien)<br>NB O2_AD                                                                                                    | km/Hr<br>AFR<br>Times(BPW)<br>A/Dcount                                                                                                    | 車両速度<br>ワイドバンド空燃比<br>加速燃料係数 加速<br>ナローバンドデジタル値                                                                                                    |
| 22<br>8<br>30<br>27<br>21                                                | Vehicle_Speed<br>AFR_WB O2_CAL (WB O2 AFR)<br>Acc_Fuel_Mult (Acceleration fuel multiplien)<br>NB O2_AD<br>Cyl1 VM (Cylinder1 volume mass)                                                                                                    | km/Hr<br>AFR<br>Times(BPW)<br>A/Dcount<br>factor                                                                                                    | 車両速度<br>ワイドバンド空燃比<br>加速燃料係数 加速<br>ナローバンドデジタル値<br>シリンダー実行排気量                                                                                                    |
| 22<br>8<br>30<br>27<br>21                                                | Vehicle_Speed<br>AFR_WB O2_CAL (WB O2 AFR)<br>Acc_Fuel_Mult (Acceleration fuel multiplien)<br>NB O2_AD<br>Cyl1 VM (Cylinder1 volume mass)                                                                                                    | km/Hr<br>AFR<br>Times(BPW)<br>A/Dcount<br>factor                                                                                                    | 車両速度<br>ワイドバンド空燃比<br>加速燃料係数 加速<br>ナローバンドデジタル値<br>シリンダー実行排気量                                                                                                    |
| 22<br>8<br>30<br>27<br>21<br>13                                          | Vehicle_Speed<br>AFR_WB O2_CAL (WB O2 AFR)<br>Acc_Fuel_Mult (Acceleration fuel multiplien)<br>NB O2_AD<br>Cyl1 VM (Cylinder1 volume mass)<br>Miss_CRK_Cnt (Crank miss counter)                                                                                                    | km/Hr<br>AFR<br>Times(BPW)<br>A/Dcount<br>factor<br>counter                                                                                                    | 車両速度<br>ワイドバンド空燃比<br>加速燃料係数 加速<br>ナローバンドデジタル値<br>シリンダー実行排気量<br>失火カウンター                                                                                                    |
| 22<br>8<br>30<br>27<br>21<br>13<br>22                                    | Vehicle_Speed<br>AFR_WB O2_CAL (WB O2 AFR)<br>Acc_Fuel_Mult (Acceleration fuel multiplien)<br>NB O2_AD<br>Cyl1 VM (Cylinder1 volume mass)<br>Miss_CRK_Cnt (Crank miss counter)                                                                                                    | km/Hr<br>AFR<br>Times(BPW)<br>A/Dcount<br>factor<br>counter                                                                                                    | <ul> <li>車両速度</li> <li>ワイドバンド空燃比</li> <li>加速燃料係数 加速</li> <li>ナローバンドデジタル値</li> <li>シリンダー実行排気量</li> <li>失火カウンター</li> </ul>                                                                                                    |
| 22<br>8<br>30<br>27<br>21<br>13<br>26                                    | Vehicle_Speed<br>AFR_WB O2_CAL (WB O2 AFR)<br>Acc_Fuel_Mult (Acceleration fuel multiplien)<br>NB O2_AD<br>Cyl1 VM (Cylinder1 volume mass)<br>Miss_CRK_Cnt (Crank miss counter)<br>ISC_AIR_Flow (isc air flow %)                                                                                                    | km/Hr<br>AFR<br>Times(BPW)<br>A/Dcount<br>factor<br>counter                                                                                                    | 車両速度<br>ワイドバンド空燃比<br>加速燃料係数 加速<br>ナローバンドデジタル値<br>シリンダー実行排気量<br>失火カウンター<br>アイドルスピードコントロールバルブの                                                                                                    |
| 22<br>8<br>30<br>27<br>21<br>13<br>26                                    | Vehicle_Speed<br>AFR_WB O2_CAL (WB O2 AFR)<br>Acc_Fuel_Mult (Acceleration fuel multiplien)<br>NB O2_AD<br>Cyl1 VM (Cylinder1 volume mass)<br>Miss_CRK_Cnt (Crank miss counter)<br>ISC_AIR_Flow (isc air flow %)                                                                                                    | km/Hr<br>AFR<br>Times(BPW)<br>A/Dcount<br>factor<br>counter                                                                                                    | <ul> <li>車両速度</li> <li>ワイドバンド空燃比</li> <li>加速燃料係数 加速</li> <li>ナローバンドデジタル値</li> <li>シリンダー実行排気量</li> <li>失火カウンター</li> <li>アイドルスピードコントロールバルブの</li> <li>空気流量率</li> </ul>                                                                                                    |
| 22<br>8<br>30<br>27<br>21<br>13<br>26<br>10                              | Vehicle_Speed<br>AFR_WB O2_CAL (WB O2 AFR)<br>Acc_Fuel_Mult (Acceleration fuel multiplien)<br>NB O2_AD<br>Cyl1 VM (Cylinder1 volume mass)<br>Miss_CRK_Cnt (Crank miss counter)<br>ISC_AIR_Flow (isc air flow %)<br>idle_Desir_RPM (idle desired RPM)                                                                                                    | km/Hr<br>AFR<br>Times(BPW)<br>A/Dcount<br>factor<br>counter<br>%<br>rpm                                                                                                    | 車両速度<br>ワイドバンド空燃比<br>加速燃料係数 加速<br>ナローバンドデジタル値<br>シリンダー実行排気量<br>失火カウンター<br>アイドルスピードコントロールバルブの<br>空気流量率<br>目標アイドル回転数                                                                                                    |
| 22<br>8<br>30<br>27<br>21<br>13<br>26<br>10                              | Vehicle_Speed<br>AFR_WB O2_CAL (WB O2 AFR)<br>Acc_Fuel_Mult (Acceleration fuel multiplien)<br>NB O2_AD<br>Cyl1 VM (Cylinder1 volume mass)<br>Miss_CRK_Cnt (Crank miss counter)<br>ISC_AIR_Flow (isc air flow %)<br>idle_Desir_RPM (idle desired RPM)                                                                                                    | km/Hr<br>AFR<br>Times(BPW)<br>A/Dcount<br>factor<br>counter<br>%<br>rpm                                                                                                    | 車両速度<br>ワイドバンド空燃比<br>加速燃料係数 加速<br>ナローバンドデジタル値<br>シリンダー実行排気量<br>失火カウンター<br>アイドルスピードコントロールバルブの<br>空気流量率<br>目標アイドル回転数                                                                                                    |
| 22<br>8<br>30<br>27<br>21<br>13<br>26<br>10<br>4                         | Vehicle_Speed<br>AFR_WB O2_CAL (WB O2 AFR)<br>Acc_Fuel_Mult (Acceleration fuel multiplien)<br>NB O2_AD<br>Cyl1 VM (Cylinder1 volume mass)<br>Miss_CRK_Cnt (Crank miss counter)<br>ISC_AIR_Flow (isc air flow %)<br>idle_Desir_RPM (idle desired RPM)<br>Cyl1 injectorPeriod_Rate (injector1 usage rate)                                                                    | km/Hr<br>AFR<br>Times(BPW)<br>A/Dcount<br>factor<br>factor<br>counter<br>%<br>rpm                                                                                              | <ul> <li>車両速度</li> <li>ワイドバンド空燃比</li> <li>加速燃料係数 加速</li> <li>ナローバンドデジタル値</li> <li>シリンダー実行排気量</li> <li>失火カウンター</li> <li>アイドルスピードコントロールバルブの</li> <li>空気流量率</li> <li>目標アイドル回転数</li> <li>インジェクター使用率</li> </ul>                                                                                                    |
| 22<br>8<br>30<br>27<br>21<br>13<br>26<br>10<br>4                         | Vehicle_Speed<br>AFR_WB O2_CAL (WB O2 AFR)<br>Acc_Fuel_Mult (Acceleration fuel multiplien)<br>NB O2_AD<br>Cyl1 VM (Cylinder1 volume mass)<br>Miss_CRK_Cnt (Crank miss counter)<br>ISC_AIR_Flow (isc air flow %)<br>idle_Desir_RPM (idle desired RPM)<br>Cyl1 injectorPeriod_Rate (injector1 usage rate)                                                                    | km/Hr<br>AFR<br>Times(BPW)<br>A/Dcount<br>factor<br>counter<br>%<br>rpm                                                                                                    | 車両速度          ワイドバンド空燃比         加速燃料係数       加速         ナローバンドデジタル値         シリンダー実行排気量         矢火カウンター         アイドルスピードコントロールバルブの         空気流量率         目標アイドル回転数         インジェクター使用率         標準値全開時70%~85%ぐらい                                                                                                    |
| 22<br>8<br>30<br>27<br>21<br>13<br>26<br>10<br>4<br>15                   | Vehicle_Speed<br>AFR_WB O2_CAL (WB O2 AFR)<br>Acc_Fuel_Mult (Acceleration fuel multiplien)<br>NB O2_AD<br>Cyl1 VM (Cylinder1 volume mass)<br>Miss_CRK_Cnt (Crank miss counter)<br>ISC_AIR_Flow (isc air flow %)<br>idle_Desir_RPM (idle desired RPM)<br>Cyl1 injectorPeriod_Rate (injector1 usage rate)<br>iAF1 B AFR (WB O2 AFR B)                                        | km/Hr<br>AFR<br>Times(BPW)<br>A/Dcount<br>factor<br>counter<br>%<br>rpm<br>%<br>AFR                                                                                            | <ul> <li>車両速度</li> <li>ワイドバンド空燃比</li> <li>加速燃料係数 加速</li> <li>ナローバンドデジタル値</li> <li>シリンダー実行排気量</li> <li>失火カウンター</li> <li>アイドルスピードコントロールバルブの</li> <li>空気流量率</li> <li>目標アイドル回転数</li> <li>インジェクター使用率</li> <li>標準値全開時70%~85%ぐらい</li> <li>ワイドバンド空燃比 B</li> </ul>                                                                     |
| 22<br>8<br>30<br>27<br>21<br>13<br>26<br>10<br>4<br>15                   | Vehicle_Speed<br>AFR_WB O2_CAL (WB O2 AFR)<br>Acc_Fuel_Mult (Acceleration fuel multiplien)<br>NB O2_AD<br>Cyl1 VM (Cylinder1 volume mass)<br>Miss_CRK_Cnt (Crank miss counter)<br>ISC_AIR_Flow (isc air flow %)<br>idle_Desir_RPM (idle desired RPM)<br>Cyl1 <u>injector</u> Period_Rate (injector1 usage rate)<br>iAF1_B_AFR (WB O2 AFR B)                                | km/Hr<br>AFR<br>Times(BPW)<br>A/Dcount<br>factor<br>factor<br>counter<br>%<br>rpm<br>%<br>AFR                                                                                  | 車両速度          ワイドバンド空燃比         加速燃料係数       加速         ナローバンドデジタル値         シリンダー実行排気量         失火カウンター         アイドルスピードコントロールバルブの         空気流量率         目標アイドル回転数         インジェクター使用率         標準値全開時70%~85%ぐらい         ワイドバンド空燃比                                                                                               |
| 22<br>8<br>30<br>27<br>21<br>13<br>26<br>10<br>4<br>15<br>25             | Vehicle_Speed<br>AFR_WB O2_CAL (WB O2 AFR)<br>Acc_Fuel_Mult (Acceleration fuel multiplien)<br>NB O2_AD<br>Cyl1 VM (Cylinder1 volume mass)<br>Miss_CRK_Cnt (Crank miss counter)<br>ISC_AIR_Flow (isc air flow %)<br>idle_Desir_RPM (idle desired RPM)<br>Cyl1 injectorPeriod_Rate (injector1 usage rate)<br>iAF1_B_AFR (WB O2 AFR B)<br>Gear NUM                            | km/Hr<br>AFR<br>Times(BPW)<br>A/Dcount<br>factor<br>factor<br>counter<br>%<br>rpm<br>%<br>AFR<br>Gear                                                                          | <ul> <li>車両速度</li> <li>ワイドバンド空燃比</li> <li>加速燃料係数 加速</li> <li>ナローバンドデジタル値</li> <li>シリンダー実行排気量</li> <li>失火カウンター</li> <li>アイドルスピードコントロールバルブの</li> <li>空気流量率</li> <li>目標アイドル回転数</li> <li>インジェクター使用率</li> <li>標準値全開時70%~85%ぐらい</li> <li>ワイドバンド空燃比 B</li> <li>ギアポジション</li> </ul>                                                    |
| 22<br>8<br>30<br>27<br>21<br>13<br>26<br>10<br>4<br>15<br>25             | Vehicle_Speed<br>AFR_WB O2_CAL (WB O2 AFR)<br>Acc_Fuel_Mult (Acceleration fuel multiplien)<br>NB O2_AD<br>Cyl1 VM (Cylinder1 volume mass)<br>Miss_CRK_Cnt (Crank miss counter)<br>ISC_AIR_Flow (isc air flow %)<br>idle_Desir_RPM (idle desired RPM)<br>Cyl1 injectorPeriod_Rate (injector1 usage rate)<br>iAF1_B_AFR (WB O2 AFR B)<br>Gear NUM                            | km/Hr<br>AFR<br>Times(BPW)<br>A/Dcount<br>factor<br>factor<br>counter<br>%<br>7<br>7<br>7<br>8<br>8<br>9<br>8<br>9<br>8<br>9<br>8<br>9<br>8<br>9<br>9<br>9<br>9<br>9<br>9<br>9 | 車両速度<br>ワイドバンド空燃比<br>加速燃料係数 加速<br>ナローバンドデジタル値<br>シリンダー実行排気量<br>失火カウンター<br>アイドルスピードコントロールバルブの<br>空気流量率<br>目標アイドル回転数<br>インジェクター使用率<br>標準値全開時70%~85%ぐらい<br>ワイドバンド空燃比 B<br>ギアポジション                                                                                                    |
| 22<br>8<br>30<br>27<br>21<br>13<br>26<br>10<br>4<br>15<br>25<br>17       | Vehicle_Speed<br>AFR_WB O2_CAL (WB O2 AFR)<br>Acc_Fuel_Mult (Acceleration fuel multiplien)<br>NB O2_AD<br>Cyl1 VM (Cylinder1 volume mass)<br>Miss_CRK_Cnt (Crank miss counter)<br>ISC_AIR_Flow (isc air flow %)<br>idle_Desir_RPM (idle desired RPM)<br>Cyl1 injectorPeriod_Rate (injector1 usage rate)<br>iAF1_B_AFR (WB O2 AFR B)<br>Gear NUM<br>ETC_APS_Percent         | km/Hr<br>AFR<br>Times(BPW)<br>A/Dcount<br>factor<br>factor<br>counter<br>%<br>rpm<br>%<br>AFR<br>Gear                                                                          | <ul> <li>車両速度</li> <li>ワイドバンド空燃比</li> <li>加速燃料係数 加速</li> <li>ナローバンドデジタル値</li> <li>シリンダー実行排気量</li> <li>失火カウンター</li> <li>アイドルスピードコントロールバルブの</li> <li>空気流量率</li> <li>目標アイドル回転数</li> <li>インジェクター使用率</li> <li>標準値全開時70%~85%ぐらい</li> <li>ワイドバンド空燃比 B</li> <li>ギアポジション</li> <li>アクセルポジション</li> </ul>                                 |
| 22<br>8<br>30<br>27<br>21<br>13<br>26<br>10<br>4<br>15<br>25<br>17       | Vehicle_Speed<br>AFR_WB O2_CAL (WB O2 AFR)<br>Acc_Fuel_Mult (Acceleration fuel multiplien)<br>NB O2_AD<br>Cyl1 VM (Cylinder1 volume mass)<br>Miss_CRK_Cnt (Crank miss counter)<br>ISC_AIR_Flow (isc air flow %)<br>idle_Desir_RPM (idle desired RPM)<br>Cyl1 injectorPeriod_Rate (injector1 usage rate)<br>iAF1_B_AFR (WB O2 AFR B)<br>Gear NUM<br>ETC_APS_Percent         | km/Hr<br>AFR<br>Times(BPW)<br>A/Dcount<br>factor<br>counter<br>%<br>rpm<br>%<br>AFR<br>Gear<br>%                                                                               | <ul> <li>車両速度</li> <li>ワイドバンド空燃比</li> <li>加速燃料係数 加速</li> <li>ナローバンドデジタル値</li> <li>シリンダー実行排気量</li> <li>失火カウンター</li> <li>アイドルスピードコントロールバルブの</li> <li>空気流量率</li> <li>目標アイドル回転数</li> <li>インジェクター使用率</li> <li>標準値全開時70%~85%ぐらい</li> <li>ワイドバンド空燃比 B</li> <li>ギアポジション</li> <li>アクセルポジションセンサーの開度</li> <li>(エレクトローックスロットル)</li> </ul> |
| 22<br>8<br>30<br>27<br>21<br>13<br>26<br>10<br>4<br>15<br>25<br>17<br>17 | Vehicle_Speed<br>AFR_WB O2_CAL (WB O2 AFR)<br>Acc_Fuel_Mult (Acceleration fuel multiplien)<br>NB O2_AD<br>Cyl1 VM (Cylinder1 volume mass)<br>Miss_CRK_Cnt (Crank miss counter)<br>ISC_AIR_Flow (isc air flow %)<br>idle_Desir_RPM (idle desired RPM)<br>Cyl1 injectorPeriod_Rate (injector1 usage rate)<br>iAF1_B_AFR (WB O2 AFR B)<br>Gear NUM<br>ETC_APS_Percent         | km/Hr<br>AFR<br>Times(BPW)<br>A/Dcount<br>factor<br>counter<br>%<br>rpm<br>%<br>AFR<br>Gear<br>%                                                                               | <ul> <li>車両速度</li> <li>ワイドバンド空燃比</li> <li>加速燃料係数 加速</li> <li>ナローバンドデジタル値</li> <li>シリンダー実行排気量</li> <li>失火カウンター</li> <li>アイドルスピードコントロールバルブの</li> <li>空気流量率</li> <li>目標アイドル回転数</li> <li>インジェクター使用率</li> <li>標準値全開時70%~85%ぐらい</li> <li>ワイドバンド空燃比 B</li> <li>ギアポジション</li> <li>アクセルポジションセンサーの開度</li> <li>(エレクトロニックスロットル)</li> </ul> |
| 22<br>8<br>30<br>27<br>21<br>13<br>26<br>10<br>4<br>15<br>25<br>17<br>17 | Vehicle_Speed<br>AFR_WB O2_CAL (WB O2 AFR)<br>Acc_Fuel_Mult (Acceleration fuel multiplien)<br>NB O2_AD<br>Cyl1 VM (Cylinder1 volume mass)<br>Miss_CRK_Cnt (Crank miss counter)<br>ISC_AIR_Flow (isc air flow %)<br>idle_Desir_RPM (idle desired RPM)<br>Cyl1 <u>injector</u> Period_Rate (injector1 usage rate)<br>iAF1_B_AFR (WB O2 AFR B)<br>Gear NUM<br>ETC_APS_Percent | km/Hr<br>AFR<br>Times(BPW)<br>A/Dcount<br>factor<br>counter<br>%<br>rpm<br>%<br>AFR<br>Gear<br>%                                                                               | 車両速度          ワイドバンド空燃比         加速燃料係数       加速         ナローバンドデジタル値         シリンダー実行排気量         失火カウンター         アイドルスピードコントロールバルブの         空気流量率         目標アイドル回転数         インジェクター使用率         標準値全開時70%~85%ぐらい         ワイドバンド空燃比         ドアポジション         アクセルポジションセンサーの開度         (エレクトロニックスロットル)                              |
| 22<br>8<br>30<br>27<br>21<br>13<br>26<br>10<br>4<br>15<br>25<br>17<br>17 | Vehicle_Speed<br>AFR_WB O2_CAL (WB O2 AFR)<br>Acc_Fuel_Mult (Acceleration fuel multiplien)<br>NB O2_AD<br>Cyl1 VM (Cylinder1 volume mass)<br>Miss_CRK_Cnt (Crank miss counter)<br>ISC_AIR_Flow (isc air flow %)<br>idle_Desir_RPM (idle desired RPM)<br>Cyl1 injectorPeriod_Rate (injector1 usage rate)<br>iAF1_B_AFR (WB O2 AFR B)<br>Gear NUM<br>ETC_APS_Percent         | km/Hr<br>AFR<br>Times(BPW)<br>A/Dcount<br>factor<br>counter<br>%<br>rpm<br>%<br>AFR<br>Gear<br>%                                                                               | <ul> <li>車両速度</li> <li>ワイドバンド空燃比</li> <li>加速燃料係数 加速</li> <li>ナローバンドデジタル値</li> <li>シリンダー実行排気量</li> <li>失火カウンター</li> <li>アイドルスピードコントロールバルブの</li> <li>空気流量率</li> <li>目標アイドル回転数</li> <li>インジェクター使用率</li> <li>標準値全開時70%~85%ぐらい</li> <li>ワイドバンド空燃比 B</li> <li>ギアポジション</li> <li>アクセルポジションセンサーの開度</li> <li>(エレクトロニックスロットル)</li> </ul> |

|   | GPS_latitude  | NA | GPS 緯度 |
|---|---------------|----|--------|
|   |               |    |        |
|   | GPS_longitude | NA | GPS 経度 |
|   |               |    |        |
|   | GPS_Altitude  | m  | GPS 高度 |
|   |               |    |        |
|   | GPS_Time      | NA | GPS 時間 |
|   |               |    |        |
| 3 | Time          |    |        |

# Engine Variable Selection (MALF.Code を含む) (エンジンの可変的な選択)

| Status  | <u>、エンシンの可変的な</u> ど<br>コード |                                        | parameters |
|---------|----------------------------|----------------------------------------|------------|
| Otatao  | Dec FC En                  |                                        | 14         |
|         | Power En                   | パワーモードを出来るようにする(スロットル全闘モード)            | 2          |
|         | WBO2 AT En                 | ワイドバンドの2 によるオートチューン(燃料自動調整)            | 9          |
|         | WBO2 Ready                 | ワイドバンドの2 作業準備完了                        | 19         |
| 45      | P0106                      |                                        | 15         |
| 40<br>5 | P0107                      | エカビンサー 肉连の向返  <br>  「ロカンサーの断線          |            |
| 36      | P0108                      | エカセンサーの町線<br>  Fカセンサーとバッテリー問のショート      |            |
| 15      | P0112                      | 四気温度センサーがアースにシュート                      |            |
| 47      | P0113                      | 吸気温度センサーの断線                            |            |
| 30      | P0117                      |                                        |            |
| 62      | P0118                      | エンジン温度センサーの断線                          |            |
| 34      | P0563                      | エンノン温度センサーの町線                          |            |
| 42      | P0122                      | <u> </u>                               |            |
| 42      | P0122                      | TDSセンサーンバッテリー問のショート                    |            |
| 2       | P0123                      |                                        |            |
| 38      | P0131                      |                                        |            |
| 65      | P0132                      | テローハントロ2センサールハッテリー间でンヨート               |            |
| 60      | P0134                      | アローハントロ2センサーか無心合                       |            |
| 31      | P0231                      | フューエルホンフ断線                             |            |
| 63      | P0232                      | フューエルボンブとバッテリー間でショート                   |            |
| 4       | P0601                      | EEPロムのエフー(記憶内容が出米書き換え可能、Offにしても消えないロム) |            |
| 51      | P0261                      | インジェクターの断線                             |            |
| 13      | P0262                      | インジェクターとバッテリー間のショート                    |            |
| 18      | P0351                      | イグニッションコイルとバッテリー間のショート                 |            |
| 49      | P0650                      | EFI インジケータとバッテリー間のショート                 |            |
| 33      | P0654                      | タコメータとバッテリー間のショート                      |            |
| 11      | P1351                      | イグニッションコイルの断線                          |            |
| 39      | P1650                      | EFI(電子燃料噴射装置)インジケータの断線                 |            |
| 25      | P1654                      | タコメータの断線                               |            |
| 12      | P0298                      | エンジンオーバーヒート                            |            |
| 20      | P0335                      | クランク角センサーの問題                           |            |
| 23      | P0508                      | アイドルスピードコントロールバルブ断線                    |            |
| 55      | P0509                      | アイドルスピードコントロールバルブとバッテリー間のショート          |            |
| 25      | P1117                      | -                                      |            |
| 56      | P1118                      | -                                      |            |
| 27      | P1499                      | マフラーの温度が高すぎ                            |            |
| 21      | P1620                      | -                                      |            |
| 6       | P0264                      | シリンダー2のインジェクターの断線                      |            |
| 40      | P0265                      | シリンダー2のインジェクターとバッテリー間のショート             |            |
| 53      | P0352                      | シリンダー2イグニッションコイルとバッテリー間のショート           |            |
| 28      | P1131                      | ナローバンドの空燃比が薄い                          |            |
| 59      | P1132                      | ナローバンドの空燃比が濃い                          |            |
| 14      | P1335                      | クランク角センサーが断線                           |            |
| 44      | P1352                      | シリンダー2のイグニッションコイル断線                    |            |
| 41      | P1500                      | 傾斜センサーが作動                              |            |
| 24      | P0135                      | ナローバンドO2センサーのヒーターとバッテリー間のショート          |            |
| 37      | P0222                      | スロットルポジションセンサー2の断線もしくはアースにショート         |            |
| 66      | P0223                      | スロットルポジションセンサー2とバッテリー間のショート            |            |
| 46      | P0263                      | インジェクターノズルの使用率が高すぎる(特に高回転域で噴射が追い付かない   | )          |
| 64      | P0505                      | -                                      |            |
| 3       | P0660                      | サブスロットルアクチェーターの合理性                     |            |
| 19      | P1135                      | ナローバンドO2センサーのヒーター回路断線                  |            |
| 50      | P1509                      |                                        |            |
| 17      | P1574                      | スロットルポジションセンサー1と2が一致しない                |            |
| 54      | P1630                      | エアープレッシャーヤンサー1の断線                      |            |
|         | 1                          |                                        |            |

| 16 | P1631         | エアープレッシャーセンサー1とバッテリー間のショート |
|----|---------------|----------------------------|
| 48 | P1632         | TPSまたはAPS 5V相関故障           |
| 8  | P1633         | エアープレッシャーセンサー2の断線          |
| 41 | P1634         | エアープレッシャーセンサー2とバッテリー間のショート |
| 58 | P1639         | エアープレッシャーセンサーの1と2が一致しない    |
| 7  | P0560         | エレクトリックスロットルの電圧停止          |
| 1  | P0562         | エレクトリックスロットルの電圧制限          |
| 67 | P1121         | エレクトリックスロットルのモーターの断線       |
| 26 | P1124         | エレクトリックスロットルのリレー障害(ON側)    |
| 57 | P1125         | エレクトリックスロットルのモーターの誤動作      |
| 22 | P1126         | エレクトリックスロットルのリレー障害(OFF側)   |
| 9  | P1585         | エレクトリックスロットルのプロセッサーの誤動作    |
| 35 | P1588         | エレクトリックスロットルのリターンスプリングの誤動作 |
| 29 | Malf_On       | 故障(誤作動)                    |
| 61 | Eng_Over_Heat | エンジンオーバーヒート                |
| 32 | Neutral_SW    | ニュートラルスイッチ オン              |
| 52 | VVA           | 可変バルブシステム                  |

#### aRacer mini 5 サイドメニュー

画面左よりスワイプするとサイドメニューが出て来ます。

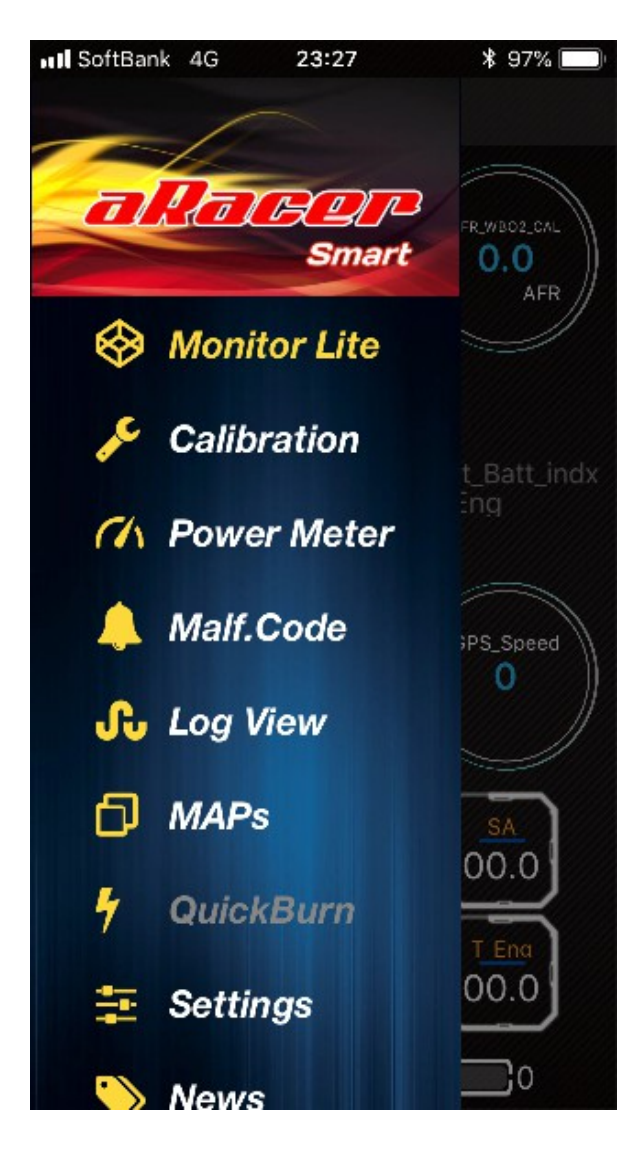

**モニター画面** プロとライトの入れ替え

キャリブレーション 各種設定値及び調整池の変更画面

**パワーメーター** 走行記録を分析

マルフコード表示 故障診断コード表示(マルフコード表参照) 問題が起こった場合、診断コードが表示されます

ログ ビュー ロギングデーター表示 マップス 保存マップ表示

クイックバーン ECUの基本データ取り込み画面 スマホとECUを接続しないと作動しない

**セッティング** GPSとbLinkの接続その他

ニュース 各種マニュアルダウンロードと コマーシャル

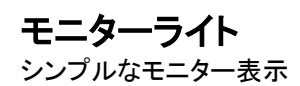

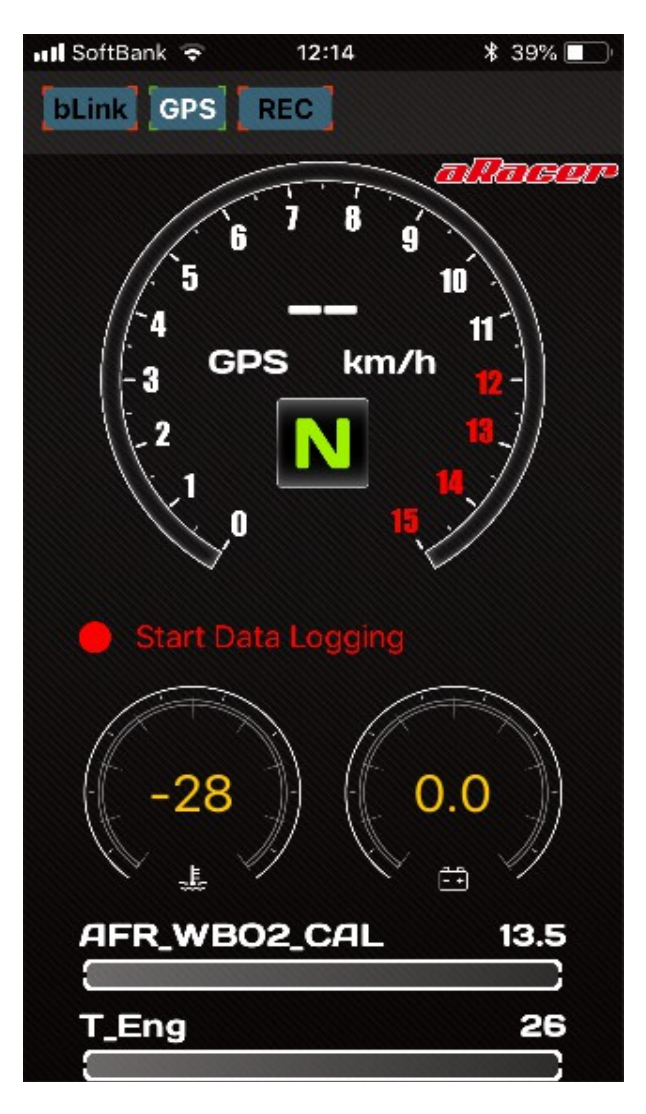

GPS機能をオンにしたら、スピードメーターを ロングタップしてGPS速度に切り替えます。 GPSをONにするにはサイドメニューのSettings より切り替えます。

Start Data Logging この赤文字をタップすると ロギング(車両データーの記録)開始です。 開始と同時に、時間が表示されます。

ロングタップするとそれぞれのバーグラフを他の パラメーターへ入れ替えられます。

## キャリブレーション(校正、調整)

(1~4項目)

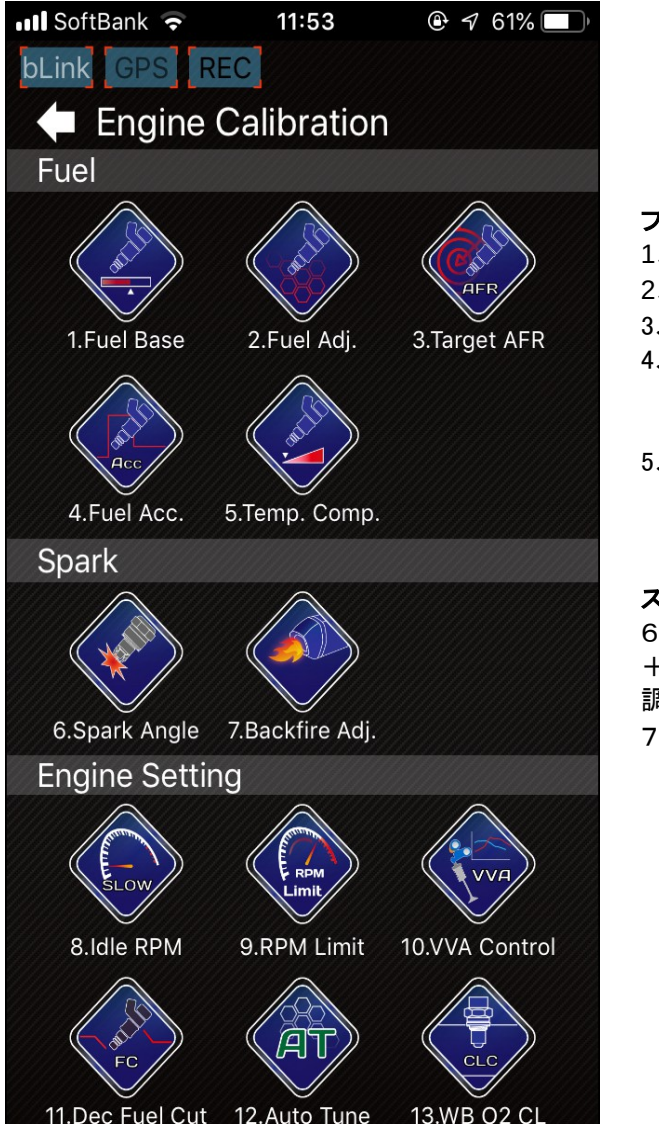

- フューエル
- 1、全体の燃料増減(%)
- 2、個々の回転域の増減
- 3、ターゲットAFR
- 4、加速ポンプ 加速燃料%を増加してスロットルレスポンスを 改善させます、100が基準です。
- 5、温度補正調整

**スパーク** 6、点火時期調整 +は点火時期を進角、-は点火時期を遅角させます。 調整幅は、最大10°です。 7、バックファイヤー機能設定

#### 1、フューエルベース

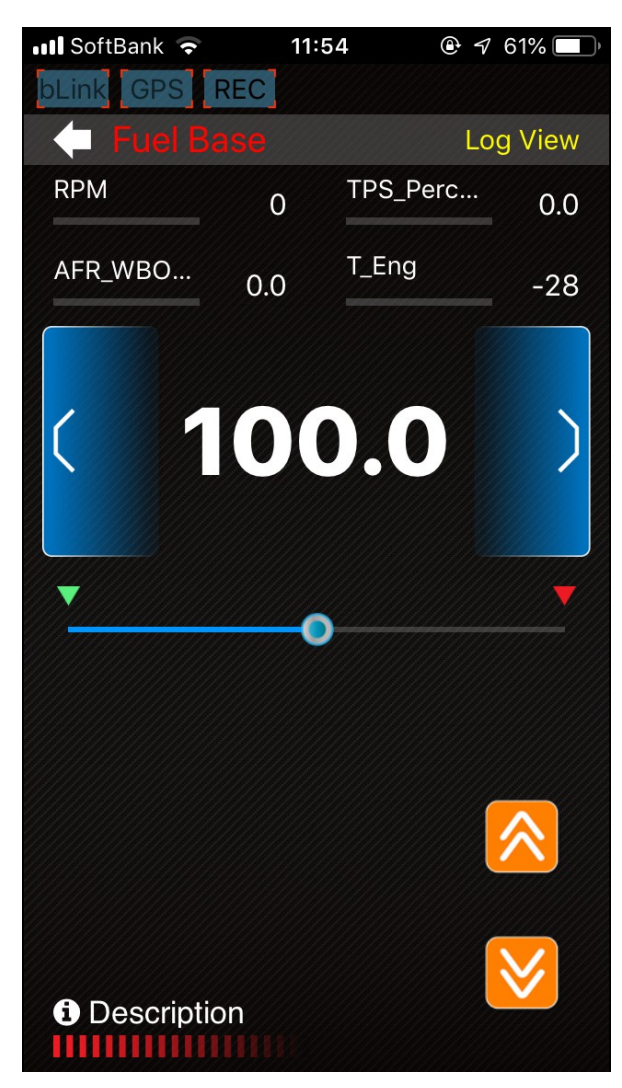

←Log Viewをタップするとロギングデータが 表示されます。

←4項目の数値はロングタップで他のパラメータへ 入れ替えることが出来ます。

※空燃比(AFR\_WBO2\_CAL)を見ながら操作すると 分かりやすいと思います。

基本は100%それより 何パーセント増減するかを調整します。 110は10%燃料増加、90は10%燃料減少させます。

変更数字が白文字の場合はECUに送信されており 赤文字の場合はまだECUに送信されていません。

転送ボタン:現在の値をECUに転送します。

リードバックボタン:ECUから値を読み込みます。

#### 2、フューエルアジャスト

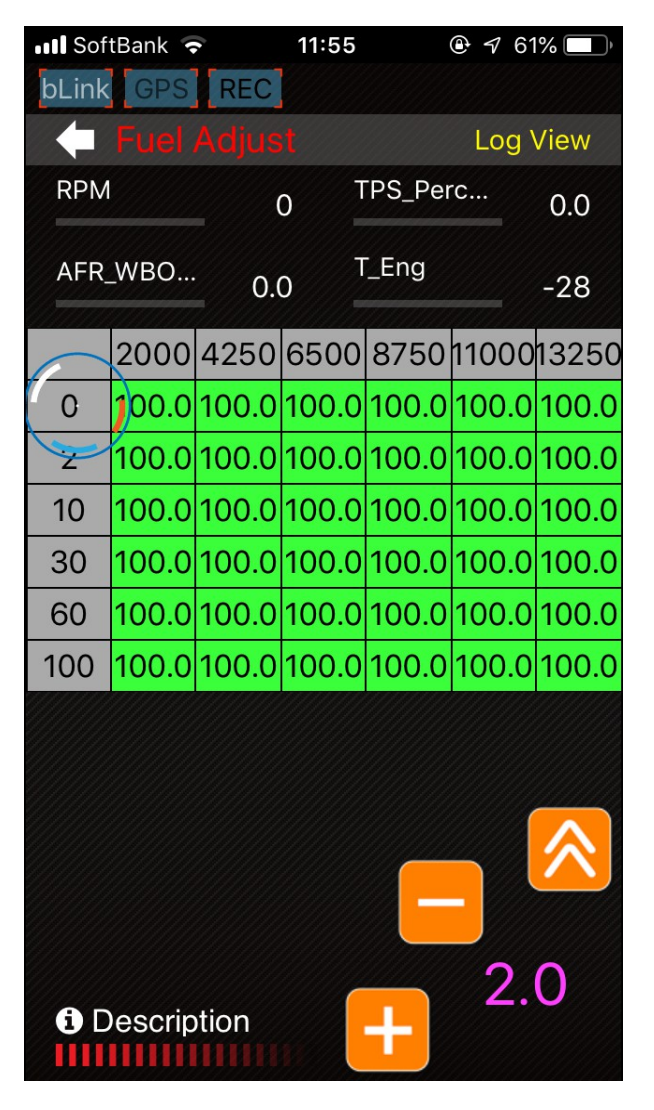

←Log Viewをタップするとロギングデータが 表示されます。

←4項目の数値はロングタップで他のパラメータへ 入れ替えることが出来ます。

燃料係数を、縦軸 スロットル開度(%)と 横軸 回転数(rpm)で補正します。 110は10%燃料増加、90は10%燃料減少させます。

変更する枠をタップすると、色が変わり確定となります。 青〇印(ダイナミックトラッキング)が、エンジン回転と スロットル開度によりMAPの位置を示します。

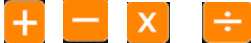

入力されている数字に対しそれぞれの計算が出来ます。

- 📈 選択した値を平準化します。
- 選択した値を水平方向または 垂直方向に線形化します。
- < 現在の値をECUに転送します。

> ECUから値を読み込みます。

※オレンジのボタンはタップして移動させることにより 隠れているボタンが現れます。

右下の数字をタップすると下のCal .Settingが現れ、 Adj.Factorに数字を入力しConfirmをタップする事で 計算する数値の変更ができます。

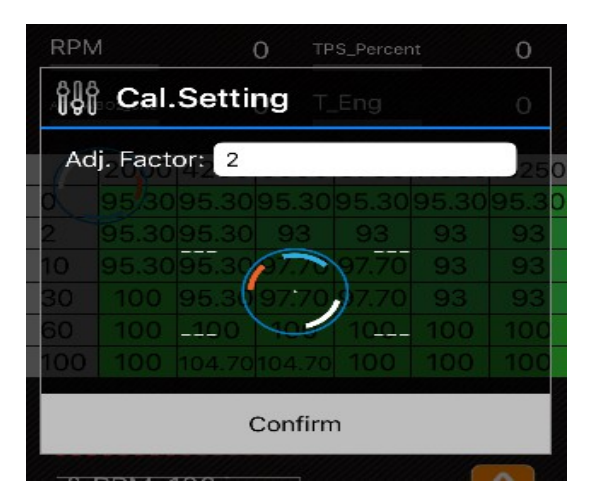

またダイナミックトラッキングの4隅にはパラメータを 表示することが出来ます、--- 印をロングタップすることで パラメータメニューが表示され選択することが出来ます。

## 3、ターゲットAFR

| Soft        | tBank 🦷 |       | 12:02    |           | 🕑 🔊 61 | % 🔲 ) |
|-------------|---------|-------|----------|-----------|--------|-------|
| bLink       | GPS     | REC   |          |           |        |       |
| +           |         |       |          |           | ۲og ۱  | View  |
| RPM         |         |       | ۲<br>= 0 | PS_Per    | ſĊ     | 0.0   |
| AFR         |         | 0.0   | 0        | AFR_WB    | 80     | 0.0   |
| (           | 400     | 2400  | 4400     | 6400      | 8400   | 10400 |
| 0.0         | 13.3    | 13.3  | 13.3     | 13.3      | 13.3   | 13.3  |
| 12.5        | 13.3    | 13.3  | 13.3     | 13.3      | 13.3   | 13.3  |
| 25.0        | 13.3    | 13.3  | 13.3     | 13.3      | 13.3   | 13.3  |
| 37.5        | 13.3    | 13.3  | 13.3     | 13.3      | 13.3   | 13.3  |
| 50.0        | 13.3    | 13.3  | 13.3     | 13.3 13.3 |        | 13.3  |
| 62.5        | 13.3    | 13.3  | 13.3     | 13.3 13.3 |        | 13.3  |
| 75.0        | 13.3    | 13.3  | 13.3     | 13.3      | 13.3   | 13.3  |
| 87.5        | 13.3    | 13.3  | 13.3     | 13.3      | 13.3   | 13.3  |
| 100.0       | 13.2    | 13.2  | 13.2     | 12.9      | 12.8   | 12.8  |
|             |         |       |          |           | -      | ∧     |
| <b>()</b> D | escrip  | otion | 11       | +         | 0      | .1    |

※AF-1を取り付けていない場合でもTarget AFRの数値は 重要です、AF-1以外の検出されたデータでECUは演算し マップを補正していきます。

←Log Viewをタップするとロギングデータが 表示されます。

←4項目の数値はロングタップで他のパラメータへ 入れ替えることが出来ます。

AF-1の検出データーをもとに記入された目標空燃比に ECUのデーターを補正していきます。 ATで作ったデーターを検証するには、AT,WBO2CL共に OFFにしてAF-1からの空燃比データで検証します。 Fuel Base、Fuel Adj の数値はATで作るマップに 反映します。 ATで作ったデータがTarget AFRに近いと,補正値が 少なくて済みます。

## + - × ÷

入力されている数字に対しそれぞれの計算が出来ます。

| $\sim$       | 選択した値を平準化します。                 |
|--------------|-------------------------------|
| <b>~</b>     | 選択した値を水平方向または<br>垂直方向に線形化します。 |
|              | 現在の値をECUに転送します。               |
| $\mathbf{>}$ | ECUから値を読み込みます。                |

※オレンジのボタンはタップして移動させることにより 隠れているボタンが現れます。

右下の数字をタップすると下のCal .Settingが現れ、 Adj.Factorに数字を入力しConfirmをタップする事で 計算する数値の変更ができます。

## 5、テンプ コンプ

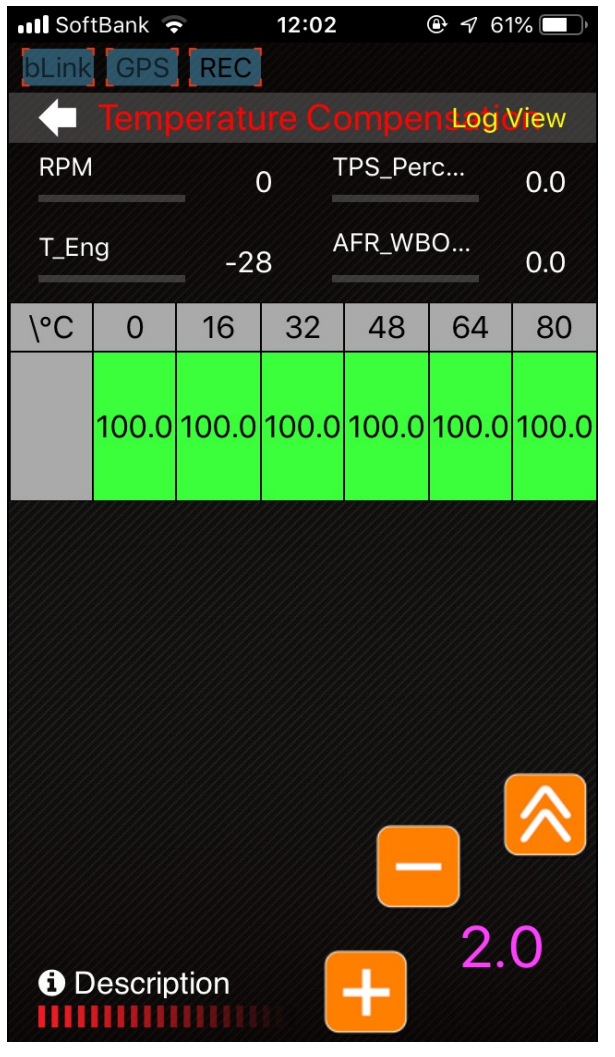

←Log Viewをタップするとロギングデータが 表示されます。

←4項目の数値はロングタップで他のパラメータへ 入れ替えることが出来ます。

基本は100%それより 何パーセント増減するかを調整します。 110は10%燃料増加、90は10%燃料減少させます。

冬場などで外気温が低く粘度の高いオイルを使用の場合 などに有効と思われます、ECUには温度補正が有るので 個々の状況で使ってください。

変更数字が白文字の場合はECUに送信されており 赤文字の場合はまだECUに送信されていません。 転送ボタン:現在の値をECUに転送します。

#### 7、バック ファイヤー

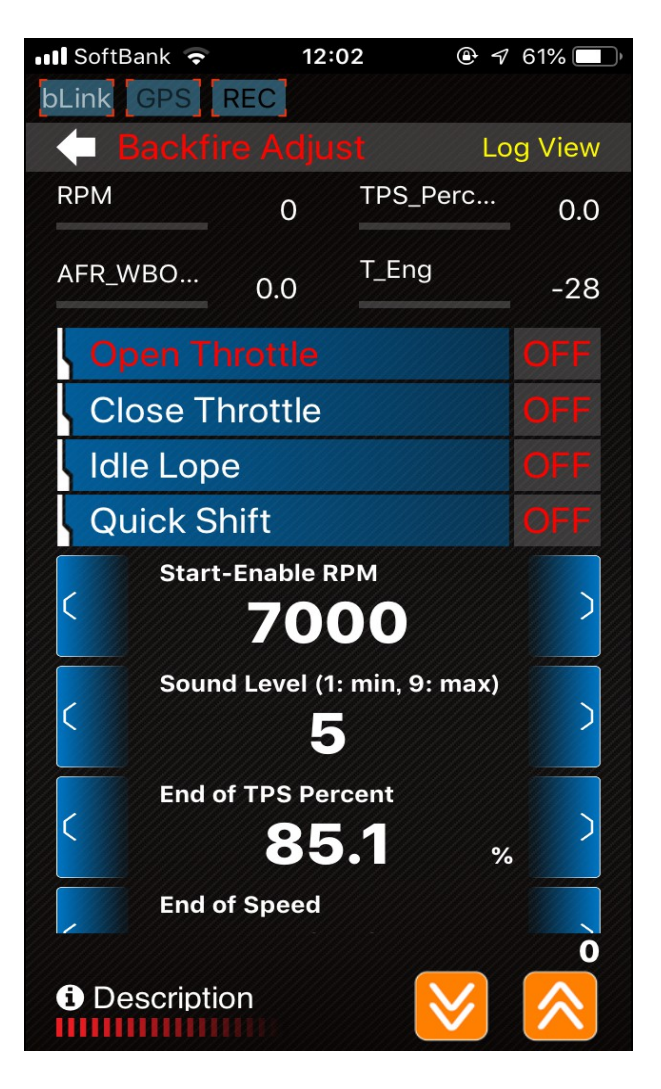

←Log Viewをタップするとロギングデータが 表示されます。

←4項目の数値はロングタップで他のパラメータへ 入れ替えることが出来ます。

アクセルを開けた時、閉じた時のバックファイヤー コントロール。

アイドリング時のリズム遊び。

クイックシフター装着車専用機構。

基本的にエンジンにはあまり良くありませんので ほどほどに遊んでください。

変更数字が白文字の場合はECUに送信されており 赤文字の場合はまだECUに送信されていません。 転送ボタン:現在の値をECUに転送します。

## キャリブレーション(校正、調整)

(5~10項目)

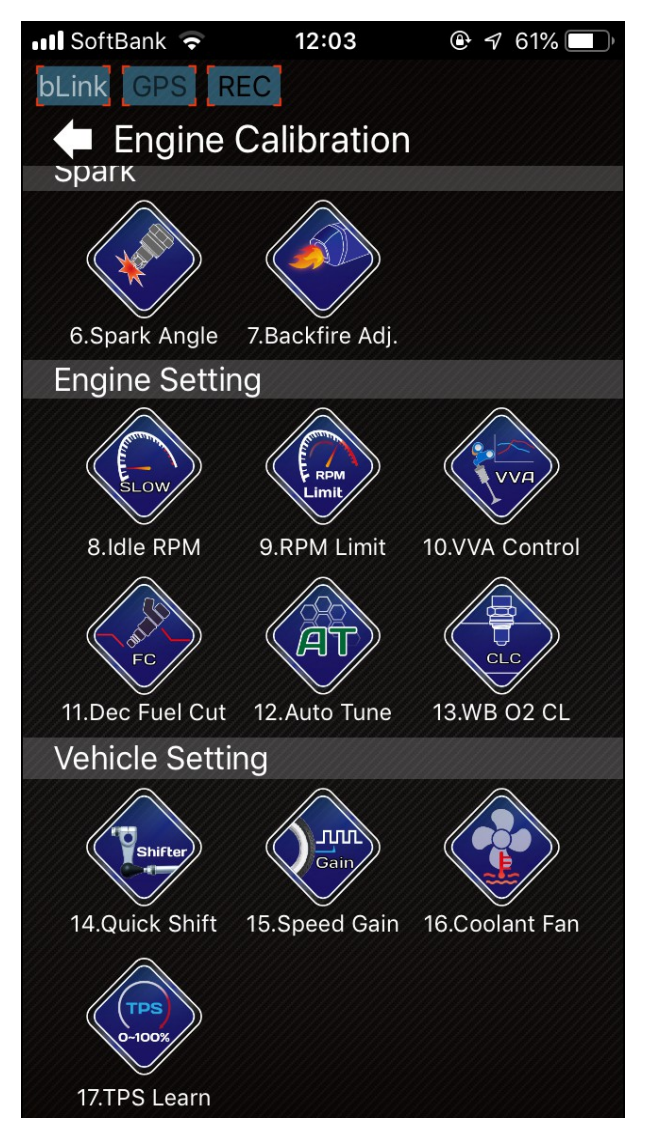

**エンジンセッティング** 8、アイドリング回転数 9、最大回転数リミット 10、VVA回転値調整(N-MAXのみ) 11、減速時の燃料カット切り替え ON:減速時に燃料カットする場合、より多くの エンジンブレーキが効き。また燃費向上にも 役立ちます。 OFF:燃料カットをしない場合、レスポンスの向上、 エンブレのスムーズ化が見込まれます。

以下の2項目はAF-1モジュールが必要 12、オートチューン ワイドバンドの空燃比計測値により空燃比が 自動調整されます. これによりベースマップを作ります このデーターはECUに記憶されます。 13、クローズドループ オートチューンで作ったマップを走行状態に合わせ 補正していきます、メインスイッチをOFFすると 補正した部分は消去され、最初のベースマップは 保存されます。

#### 10 VVA

バリアブル・バルブ・アクチュエーション: ヤマハエンジンの特殊なバルブ機構の名称 N-MAX125、155のエンジンのバルブ機構で、指定エンジン回転数より、低速カムから高速カムに切り替わります。 切り替わる回転数を任意に設定できます。 調整範囲は3000rpm~16000rpmです。

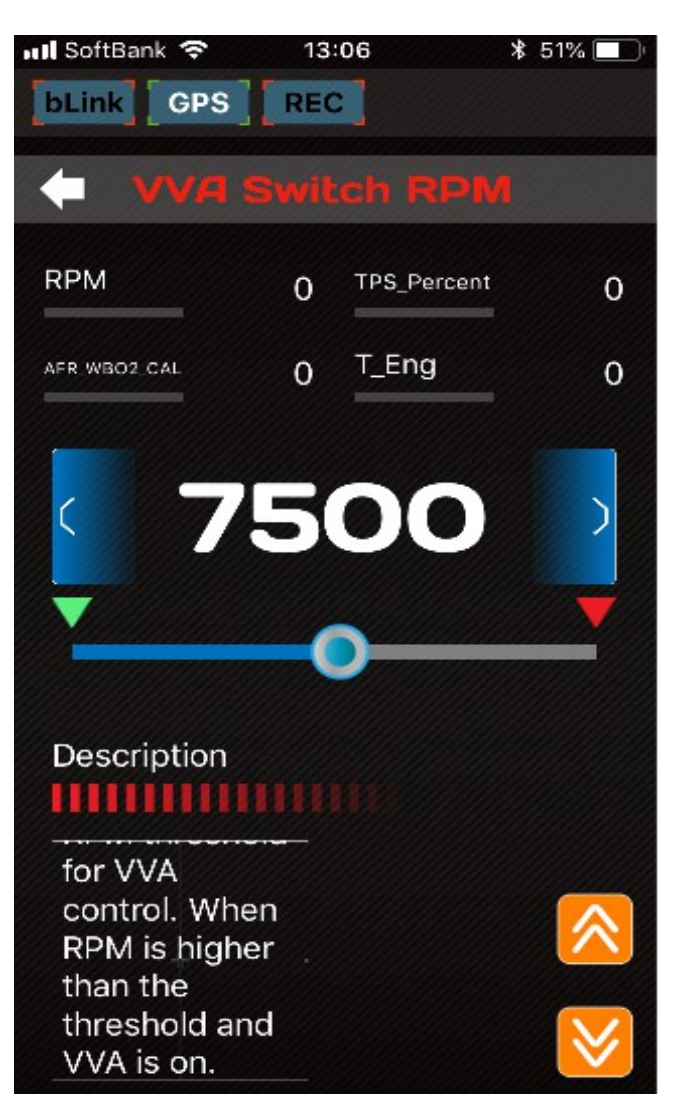

#### 12、オートチューン(AT)

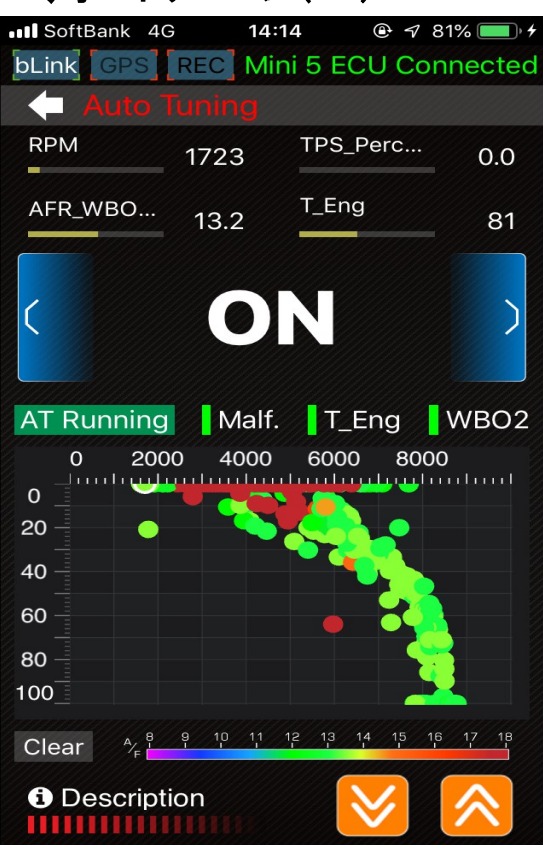

| AT   | Runr | ning            | N    | 1alf. | <b>T_</b> | Eng   | V                | VBO2  |
|------|------|-----------------|------|-------|-----------|-------|------------------|-------|
|      | 0    | 2000            | ) 40 | 000   | 600       | 0 8   | 000              | tunt  |
| 0    |      |                 |      |       |           |       |                  |       |
| 20 - |      |                 |      |       |           |       |                  |       |
| 40   |      |                 | 18   | 80 s  | ec.       |       | $\triangleright$ |       |
| 60   |      |                 |      |       |           |       |                  |       |
| 80   |      |                 |      |       |           |       |                  |       |
| 100  |      |                 |      |       |           |       |                  |       |
| Cle  | ar   | ^/ <sup>₿</sup> | 9 10 | 1,1 1 | 2 13      | 14 15 | 16               | 17 18 |

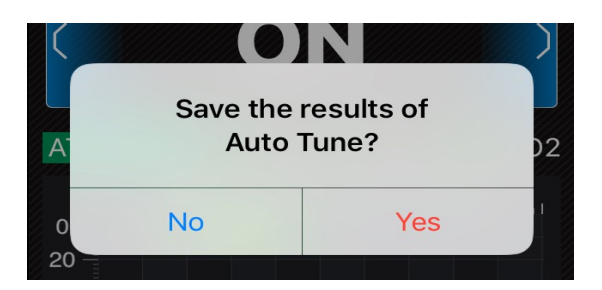

ATは、燃料マップを自動で作成する機能です。 ECU取り付け初期や、エンジン、駆動系など 変更後にはATによりマップを作ります。 これは、クイックバーンにてインストールしたマップを ベースに個々のマシーンの状態にあったマップに 修正していく作業です。 クローズドループを使用すれば、目標とする 空燃比に近けますが、補正幅は少ない方が 理想的なエンジンコンデションになるはずです。

初めに目標空燃比を決めておきます、 (Target AFR 項参照) この設定を目標値として書き換えが始まります。

書き換えが実行されるには3条件があります。

左の Malf、T\_Eng、WBO2のインジケーターが 全て緑であること、一つでも赤があると不可。 Malf : 故障警告 T\_Eng, : 油温もしくは水温が60~130度 WBO2 : AF-1正常作動

ー度のデーター収集時間は180秒(3分)です。 時間を過ぎると時間ごとに更新されてしまいます。 マップ中央部をタップすると収集時間を調整できます。 各回転域を3秒以上固定しながら学習させます。 なるべく回転域を細かくした方が、正確なマップを 作ることが出来ます。 急激なアクセルワークは収集データーに誤差が 出てしまいます、マップの赤丸部です。 この時の目標空燃比は13ぐらいですので、緑色 の丸印だけのはずです。

データ収集が終わったのなら、ATをOFFにします。 OFFにすると自動調整の結果を保存しますか? と確認してくるので、YesをタップしてAT完了です。

更にセッティングを詰めるのであればFuel Adj で 調整します。

マップが正しいかの確認はATをOFFの状態で走行し 目標空燃比に実際の空燃比(AFR\_WBO2\_CAL)が 合っていれば正確なATマップと言えます。

つぎは作ったマップをクローズドループで使いましょう。 まず、ATをOFFにします、そしてクローズドループ項 に進みクローズドロープ(WBO2CL)をONにします これで、ATで作ったマップの使用開始です。

AT,CL 共にOFFでも急激なエンジントラブルの原因 にはなりません、環境に合わせプログラムされた演算 で補正を掛けるからですが、AT で細かくマップを作る ことがが一番です。

## キャリブレーション(校正、調整)

(11~14項目)

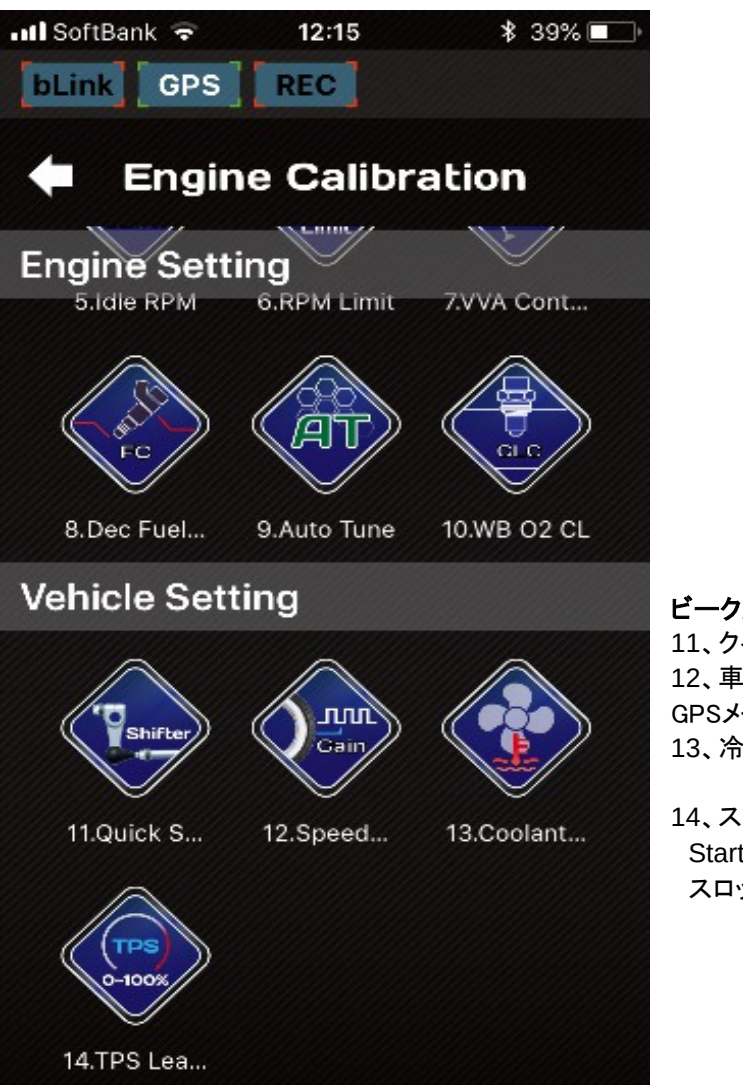

**ビークルセッティング** 11、クイックシフターの設定 12、車速補正 GPSメーターなどで確認 0.1で10%補正 13、冷却ファン作動温度設定

14、スロットルポジションセンサー校正 Start Learning を押した後 スロットルを全開にしてTPSの校正を実行します。

#### **Power Test**

aRacer の魅力の一つ、車両のテストです、これは最大出力、最大トルク、区間内の到達時間などを 測定できます。まず測定するための必要データーを入力します。

| SoftBank 4G 0:01                 | 86%     1 | III SoftBank | 4G 0:          | 03           |         | III Soft            | Bank 4G                                | 0:04                          |              | 85%     1 |
|----------------------------------|-----------|--------------|----------------|--------------|---------|---------------------|----------------------------------------|-------------------------------|--------------|-----------|
| Power Test                       |           | <b>+</b> Po  | wer Te         | st           | /       |                     | Powe                                   | r Test                        |              |           |
| VEHICLE POWER ACC.<br>CURVE TEST | RESULTS   | VEHICLE      | POWER<br>CURVE | ACC.<br>TEST | RESULTS | VEHIC               |                                        | VER<br>RVE                    | ACC.<br>TEST | RESULTS   |
| Create New Vehicle F             | Profile   | Creat        | te New V       | /ehicle P    | rofile  | Prot                | file Name:t                            | kt                            |              |           |
| Name:                            |           | Name:        | tk             | t_a          |         | Para                | ameters:18                             | 3 c.c., 12                    | 7 Kg, CV     | г         |
| Manufacture:                     |           | Manufact     | ture: YA       | АМАНА        |         | Prot<br>Veh<br>Para | file Name:t<br>icle:YAMA<br>ameters:17 | kt_a<br>⊣A N_MA<br>8 c.c., 19 |              |           |
| Mode:                            |           | Mode:        | N              | _MAX         |         |                     |                                        |                               |              |           |
| Transmission: Gear               | СVТ       | Transmis     | sion:          | Gear         | СVТ     |                     |                                        |                               |              |           |
| Engine Displa                    | c.c.      | Engine Di    | spla 17        | '8           | c.c.    |                     |                                        |                               |              |           |
| Total Weight:                    | Kg        | Total Wei    | ght: 19        | 97           | Kg      |                     |                                        |                               |              |           |
| Cancel Cre                       | eate      | Car          | ncel           | Cre          | ate     |                     |                                        |                               |              |           |
|                                  | +         |              |                |              | +       |                     |                                        |                               |              | +         |

サイドメニューのPower Meter を タップすると黒い画面が現れます、右下の緑+をタップすると入力画面に替わります。 各項目に入力していきます、Total Weight は車両重量に自分の体重を合わせた数値で良いと思います. 項目の Gear はギア車 CVT はスクータです、入力終了後 Create をタップすることでデーターが保存されます。 これで基本情報が保存されました、基本情報は複数作成できます、画面上部のVEHICLE(ビークル)で確認できます。

| nil S         | oftBank 4G         | 0:04         | C           | 85% 🔲       | •••• | SoftBank          | 4G         | 0:04              | ۹            | <b>1</b> 84% 🔲 | •1 | SoftBank             | 4G             | 0:05                                   |             | ۹ 84%       |
|---------------|--------------------|--------------|-------------|-------------|------|-------------------|------------|-------------------|--------------|----------------|----|----------------------|----------------|----------------------------------------|-------------|-------------|
|               | Power              | Test         |             |             | K    | P                 | ower       | <sup>.</sup> Test |              |                |    | <b>•</b> P           | ower           | Test                                   |             |             |
| VEF           |                    | ER A<br>VE T | ACC.<br>EST | RESULTS     | VE   | HICLE             | POW<br>CUR | /ER A             | ACC.<br>TEST | RESULTS        | v  | EHICLE               | POW<br>CUR     | /ER                                    | ACC.<br>EST | RESULTS     |
|               | Vehicle<br>Profile |              | tkt_a       |             |      | Vehicl<br>Profile | le<br>e    |                   | tkt_a        |                |    | Vehic<br>Profil      | le<br>e        |                                        | tkt_a       |             |
|               | Speed<br>Source    | ECU          | GPS         | Race<br>GPS |      | Speec<br>Sourc    | l<br>:e    | ECU               | GPS          | Race<br>GPS    |    | Speed<br>Sourc       | l<br>:e        | ECU                                    | GPS         | Race<br>GPS |
|               | Transmissi<br>on   |              | сут         |             |      | Trans<br>on       | missi      |                   | сvт          |                |    | Test F               | Range          | ο                                      | - 100 ki    | m/h         |
|               | Fest Range         | 30           | - 120 kr    | n/h         |      | Test F            | Range      | 30                | - 100 k      | km∕h           |    |                      |                | (                                      | <b>D</b> —  |             |
|               |                    |              |             |             |      | 0—                |            |                   | _0           | )              |    |                      |                |                                        |             |             |
|               | Test time r<br>sec |              |             | ian 5       |      | ! Tes<br>sec      |            |                   |              | han 5          |    |                      |                |                                        |             |             |
| St<br>II<br>E | ECU Conne          | ect          |             |             |      | Status            | Conne      | ect               |              |                |    | Status<br>ECU<br>GPS | Conne<br>Ready | ====================================== |             |             |
|               | S                  | TAF          | RT.         |             |      |                   | S          | TAF               | T            |                |    |                      | S              | TAF                                    | R           |             |

POWER CURVE(パワーカーブ)は、基本データー入力時に選択した項目により表示単位が異なります。 Gear はrpm をCVT はKm/h を表示します。区間の数値の変化を測定しグラフ化します。 測定レンジはバーボタンをスライドすることで替えるえることができます、測定時間は5秒以上でなければ保存できません。 次に ACC TEST(アクセレーション)も同様にレンジを調整することができます、設定速度以上にならないと保存しません。 POWER CURVE(パワーカーブ)、ACC TEST(アクセレーションテスト)は同時に測定することはできません。 それぞれレンジを確定して画面下のSTARTをタップします、車両が動き出すと測定開始です。

#### **Power Test**

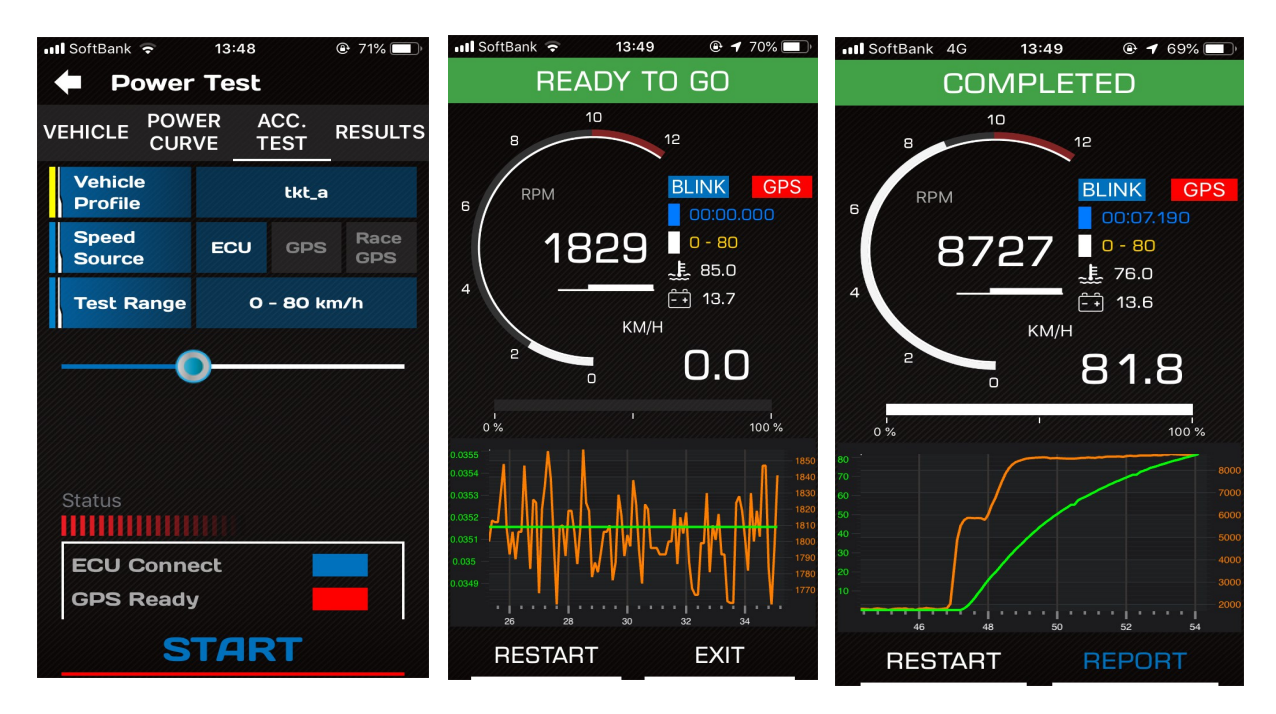

STARTボタン文字色が青色でない場合はECUかGPSが設続されていません。 STARTボタンをタップすると,READY TO GO 画面に替り準備OKです、アクセルワイドオープン !! 設定数値に達すると自動的に測定が終了しCOMPLETED の画面に替わります,達しない場合はTIME OVERです。 安全に停止して、画面右下のREPORTボタンをタップします。

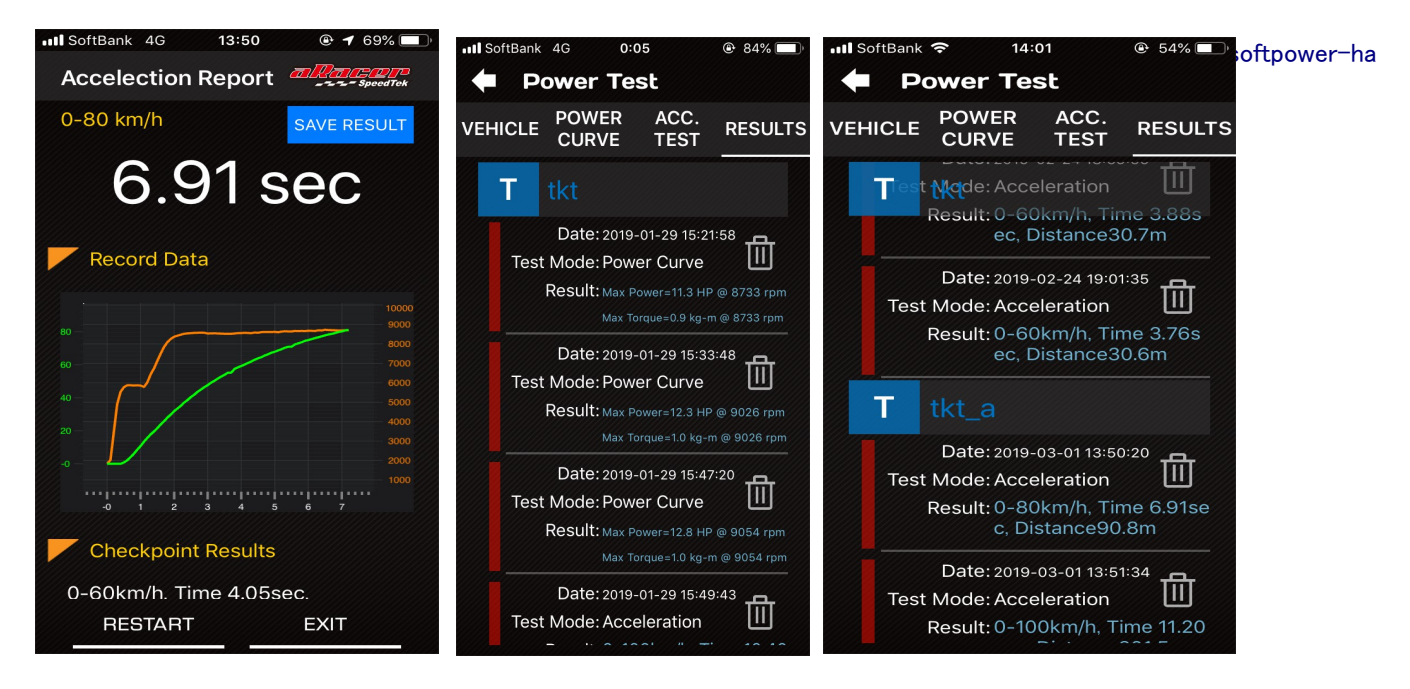

REPORTボタンをタップすると画面右上のSAVE RESULTが青く点灯します、そこをタップすると保存終了です。 上部メニューボタンのRESULTSをタップすると、保存データーの一覧が表示されます。 初めに入力した基本データーごとに分かれて、データーは保存されています。

#### **Power Test**

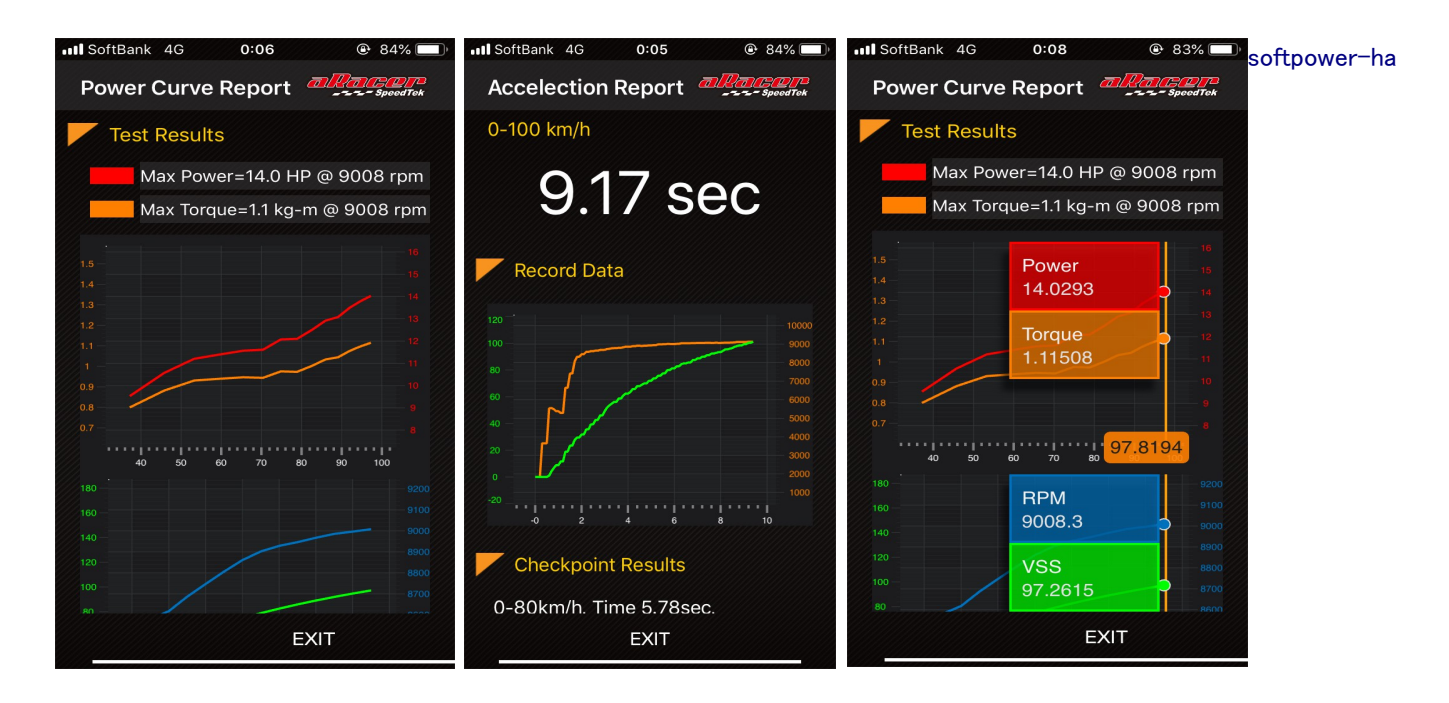

保存したデーターをタップするとそれぞれのデーターが表示されます、各測定値が色分けされているので見やすいかと思います、グラフ上をドラッグすることでその時の数値が表示され、各通過点毎確認できます。

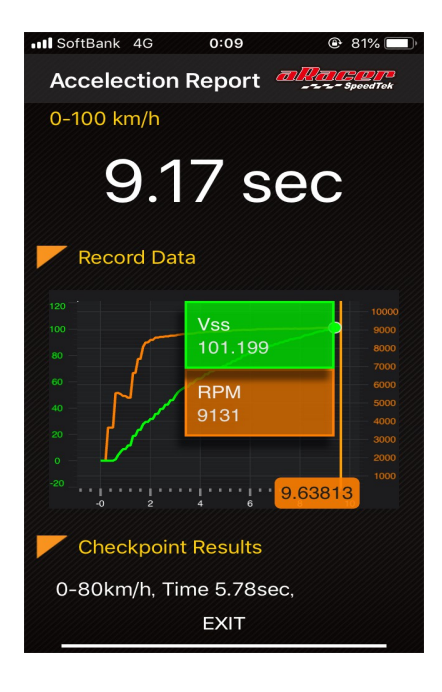

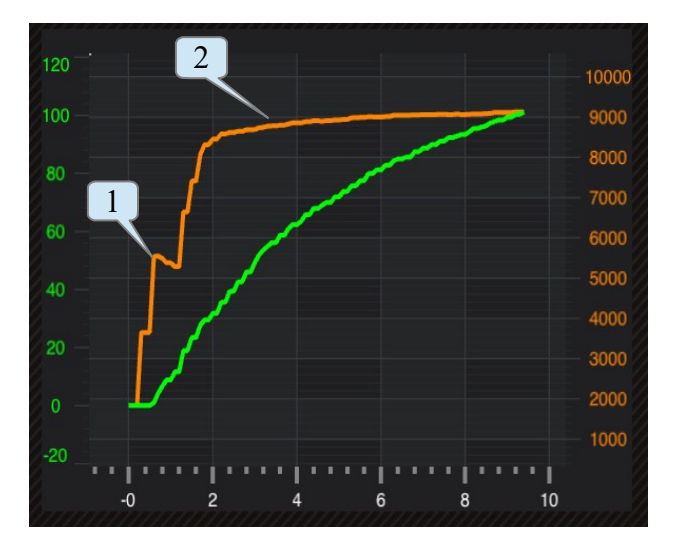

アクセレーションのグラフではCVTの駆動系セッティングの目安として 見ることができます、クラッチがつながる回転数①と変速して行くときの 回転数の推移②などが読み取れます、また変速終了して回転が伸びていく 状況も読み取れます、このグラフはまだ変速終了していません もう少し車速がつくとオレンジのラインが上昇していきます。

## ロギングデーター覧

ロギングされたデータはここに一覧となります。

Record Length:00:04:08 File Size:657 KB File Name:2018-05-18\_1302\_53.loga

Created Time:2018-05-18 13:02:53 Record Length:00:02:32 File Size:405 KB

File Name:2018-05-18\_1311\_59.loga Created Time:2018-05-18 13:11:59 Record Length:00:00:03 File Size:10 KB

File Name:2018-05-18\_1259\_07.loga Created Time:2018-05-18 12:59:07 Record Length:00:03:07 File Size:495 KB

File Name:2018-05-18\_1312\_29.loga Created Time:2018-05-18 13:12:29

#### ロギングデータの置き換え

他のデータが表示されるのでタップすると置き換えられます。

#### ロギングデータグラフ画面

ロギングデータをクリックすると指示されたデータが グラフとなります(4データ) さらに数値部分をロングタップすると、他のデーターに 替えることが出来ます。

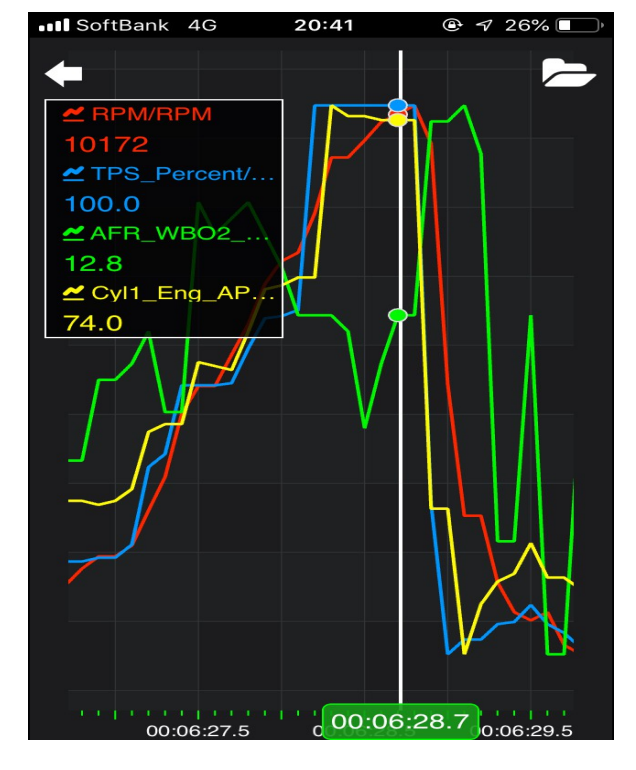

グラフはピンチアウトすることにより間隔が広がります。 カーソルを移動して数値を読み取るには1秒間タップして 下さい,画面にカーソルが現れます。 さらに、そのカーソルを1秒タップして移動するとカーソルの 位置を動かすことが出来ます。 フルプレビューに戻るにはダブルタップしてください。

Parameters:各種計測値(P,2) Status:故障状況、原因、誤作動(P,4)

### データーの送信、削除

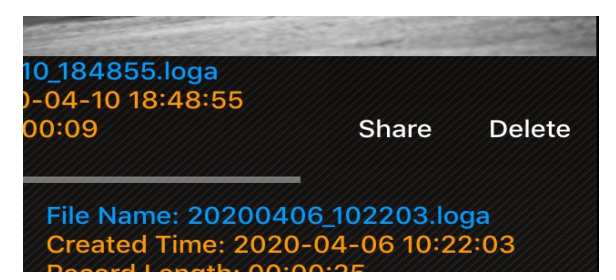

データーを左にスワイプすると、シェアとデリートが現れます。 シェアは同じ mini5 を使用する友人に送ることが出来ます。 これは次の項のマップも同様です

## マップデータ

作ったMAPデータを保存できます。

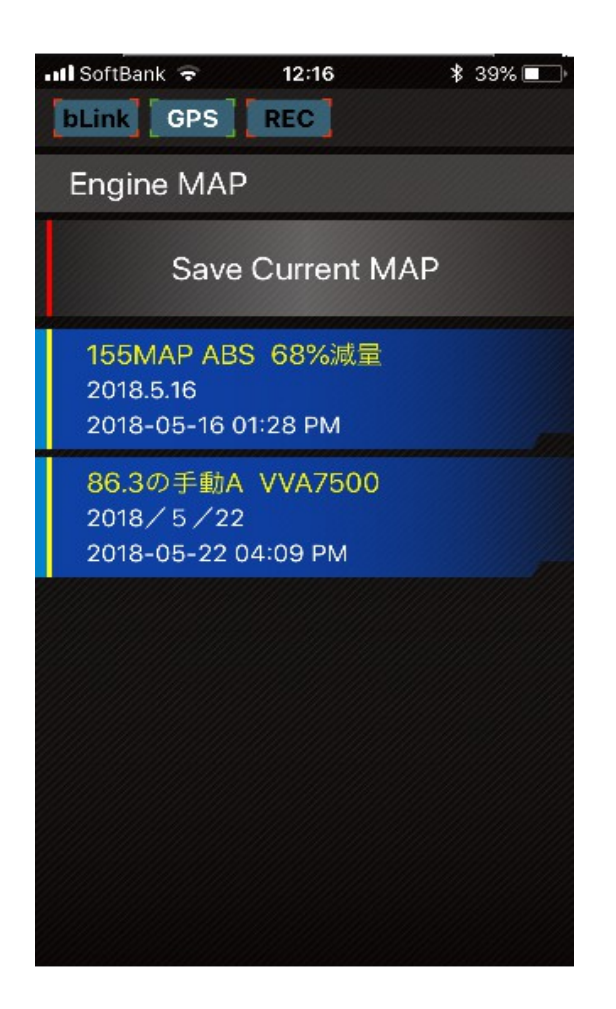

MAPの送信、削除 保存MAPを左へスワイプする。 Share ・・・・メール、ラインに送信、保存 Delete ・・・・・削除

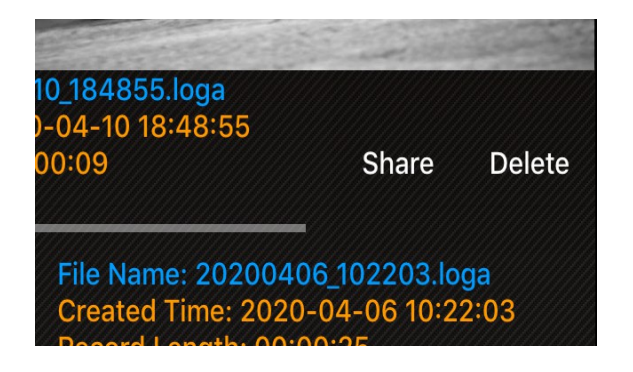

Save Current MAP を タップすることで、現在使用中のマップを 保存でき、MAP名、メモなどを書き込み Saveをタップ。

保存したMAPを、読み込むには 青色のMAPをタップすると、Loading MAPと 表示されるので、指示に従い進みます。

| 155MAP ABS 68<br>2018.5.16                       | %減量                                            |  |
|--------------------------------------------------|------------------------------------------------|--|
| <b>Loadin</b><br>Are you sure you<br>MAP[86.3の手動 | <b>g MAP</b><br>want to Loading<br>A VVA7500]? |  |
| Cancel                                           | YES                                            |  |
|                                                  |                                                |  |

シェアでこの画面より送り方を選ぶ、送られた側はこの画面の中に aRacer のアイコンが現れます、それをタップ。

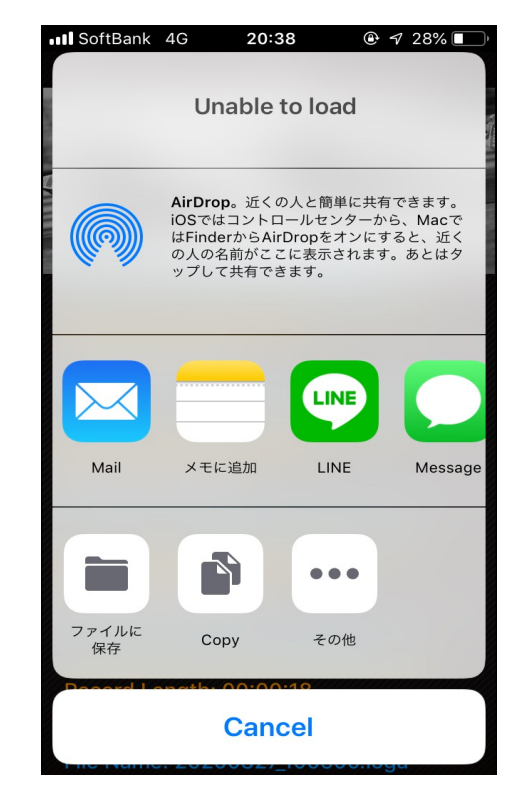

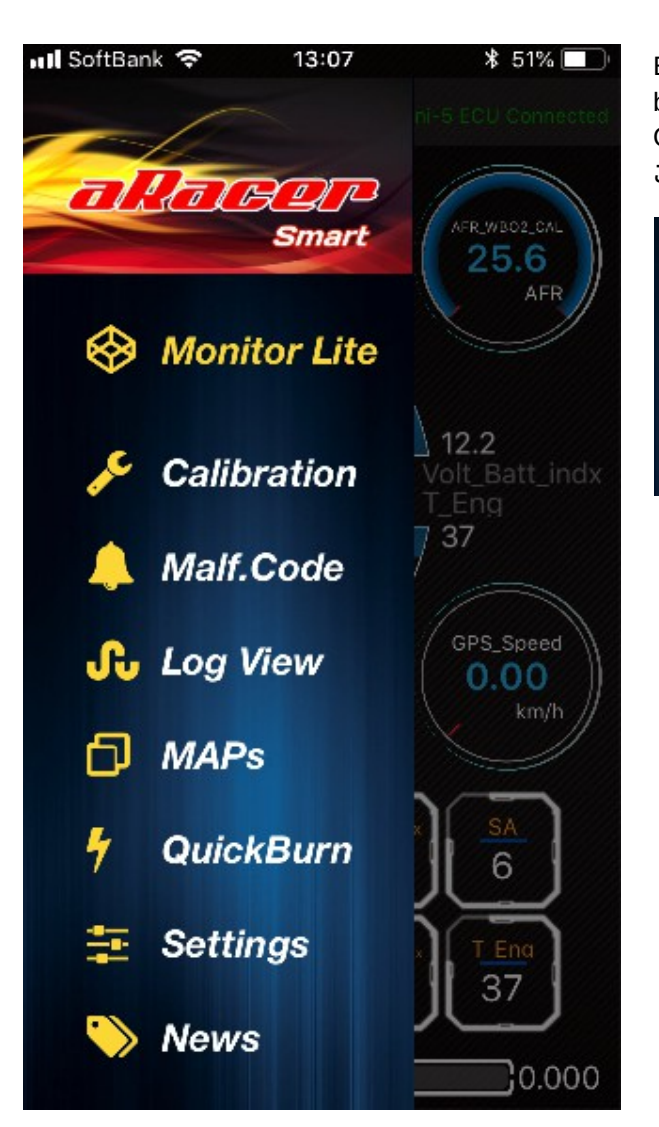

ECU内部のデーターを全て入れ替えます bLinkにより車両とスマホが接続すると QuickBurnの文字が灰色から点灯します この文字をタップすることで次の画面に移ります。

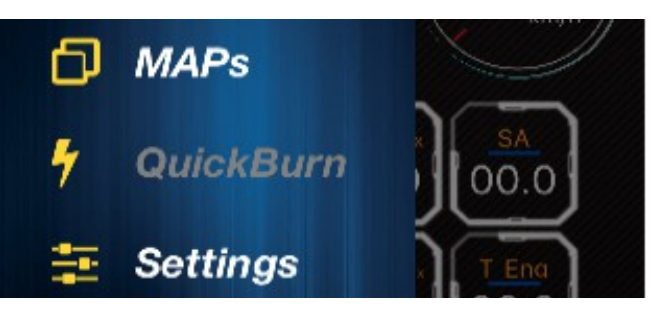

### クイックバーンターゲット

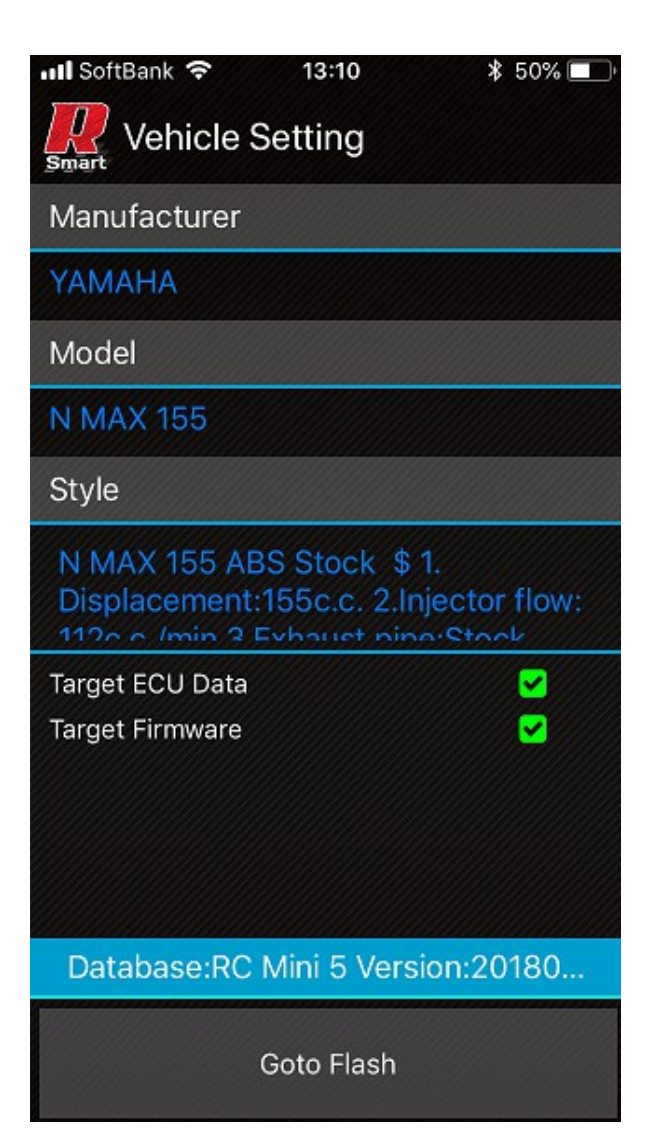

Vehicle Setting (ビークルセッティング)

Manufacturer (メーカー名) Model (車種) Style (各MAP) これらを順に選んでいきます。 各項目の青文字をタップします。

## クイックバーンセレクト

Manufacturer(メーカー名)の画面です。

Model(車種名)の画面です。

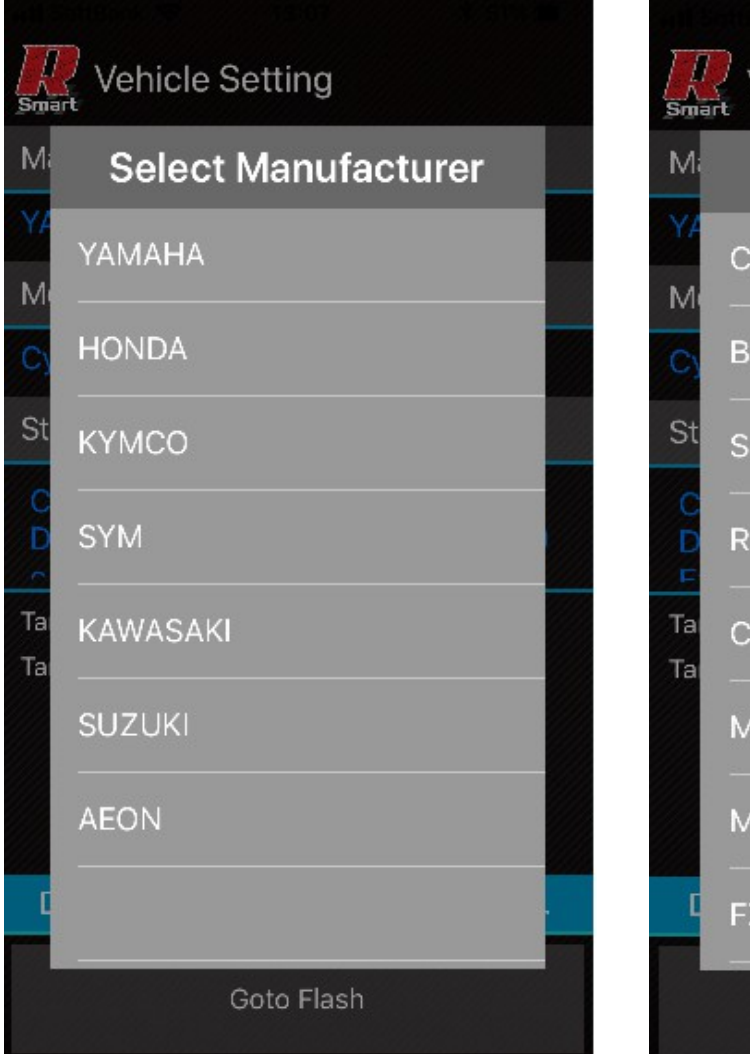

| ) []<br><br>Smai | Vehicle Setting |   |
|------------------|-----------------|---|
| Mi               | Select Model    |   |
| M.               | CygnusX 125     |   |
| C                | BWS 125         |   |
| St               | Smax 155        |   |
| C<br>D<br>E      | RSZ 100         | > |
| Ta<br>Ta         | CUXI 100        |   |
|                  | MIO 110         |   |
|                  | MIO 125         |   |
| C                | FZ 150i (18pin) |   |
|                  | Goto Flash      |   |

#### クイックバーンMAP

Style(各MAP)この中より自分のカスタムスタイルに合ったMAPを選びます。 この画面はシグナスXの4型(gen4)です。

| Vehicle Setting |                                                                                                    |   | Vehicle Setting |                                                                                                    |   |
|-----------------|----------------------------------------------------------------------------------------------------|---|-----------------|----------------------------------------------------------------------------------------------------|---|
| M               | Select Style                                                                                                    |   | M               | Select Style                                                                                                    |   |
| M               | Cygnus-<br>X125_gen4_58.5mm_Stock<br>injector \$ Displacement :<br>158c.c. Injector : STD Exhau                 |   | M<br>M          | Cygnus-X125_gen4_Stock \$<br>Displacement : 125c.c.<br>Injector : STD Exhaust Pipe :<br>STD                     |   |
| St<br>C<br>D    | Cygnus-X125_gen4_58.5mm \$<br>Displacement : 158c.c.<br>Injector : 145 c.c./min Exhaust<br>Pipe : Straight Pipe | ) | St<br>C<br>D    | Cygnus-<br>X125_gen4_58.5mm_Stock<br>injector \$ Displacement :<br>158c.c. Injector : STD Exhau                 | > |
| Ta<br>Ta        | Cygnus-X125_gen4_58.5mm \$<br>Displacement : 158c.c.<br>Injector : 130 c.c./min Exhaust<br>Pipe : STD           |   | Ta<br>Ta        | Cygnus-X125_gen4_58.5mm \$<br>Displacement : 158c.c.<br>Injector : 145 c.c./min Exhaust<br>Pipe : Straight Pipe |   |
| C               | Cygnus-<br>X125_gen4_CODO_Super58.5<br>mm \$ Displacement : 156c.c.<br>Injector : 160 c.c./min Exhau            |   | C               | Cygnus-X125_gen4_58.5mm \$<br>Displacement : 158c.c.<br>Injector : 130 c.c./min Exhaust<br>Pipe : STD           |   |
|                 | Goto Flash                                                                                                    |   |                 | Goto Flash                                                                                                    |   |

#### クイックバーンgoto flash

3項目を選んだらいよいよMAPの入れ替えです。

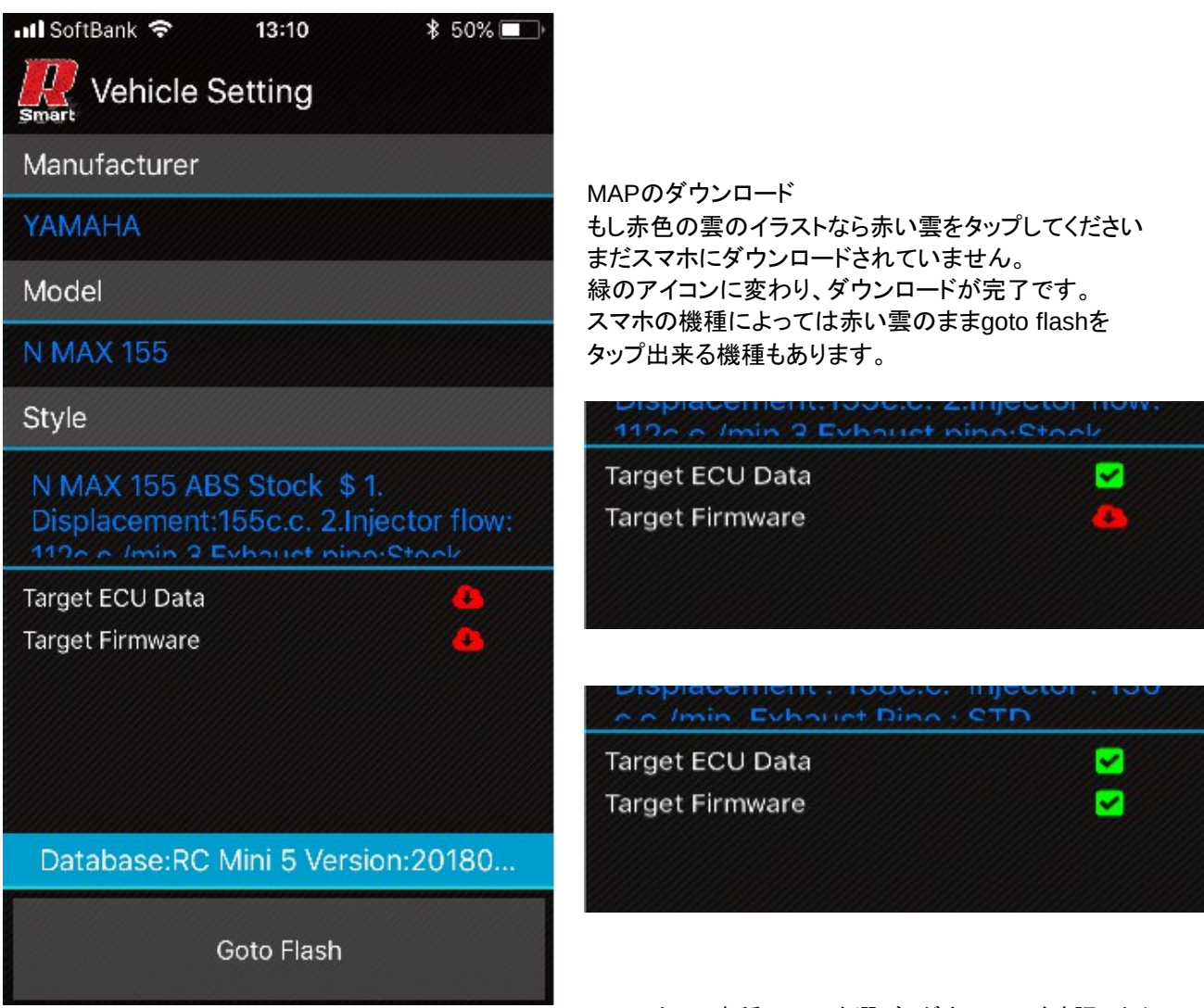

→メーカー、車種、MAPを選び、ダウンロード確認したら Goto Flash をタップしてください。

## クイックバーンセレクト

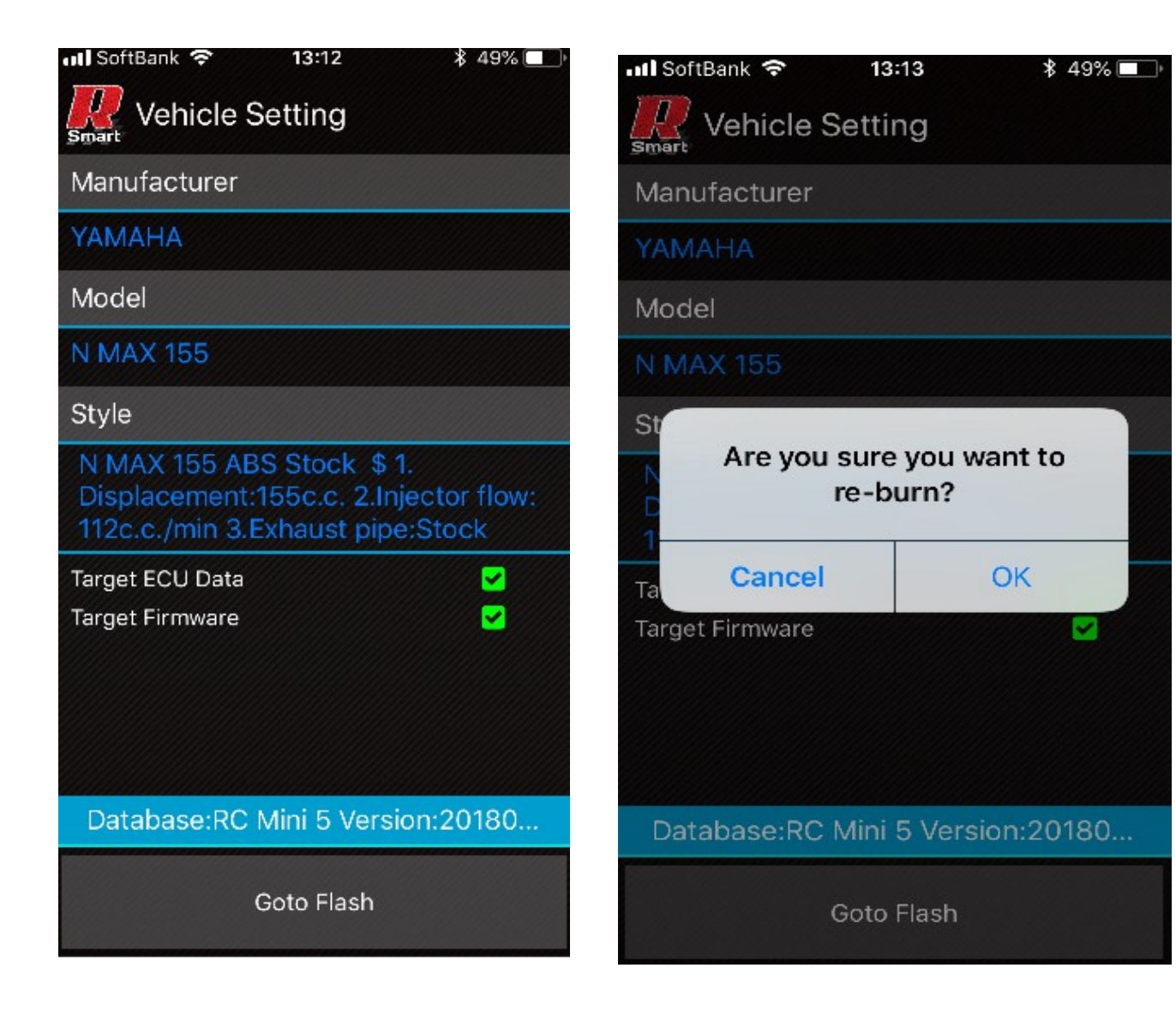

OKをタップ。

Are you sure you want to re-burn ?

Aer you sure you want to Canecel barning ?

re-burn(インストール)してもよろしいですか?

インストールを中止してもよろしいですか?

#### クイックバーンセレクト

インストール画面です、プログレスリングが動き出すと同時に、処理割合が表示されます、3~6分ほどかかります。 もし、途中で止まってしまった場合は、初めからやり直してください、スマホの電源が少ない場合や、電波の 受信状態が悪い場合などは問題が起きやすいです。

インストールが途中で止まってしまった場合は、エンジンを始動することはできません、ECUにMAPが無い 状態です、

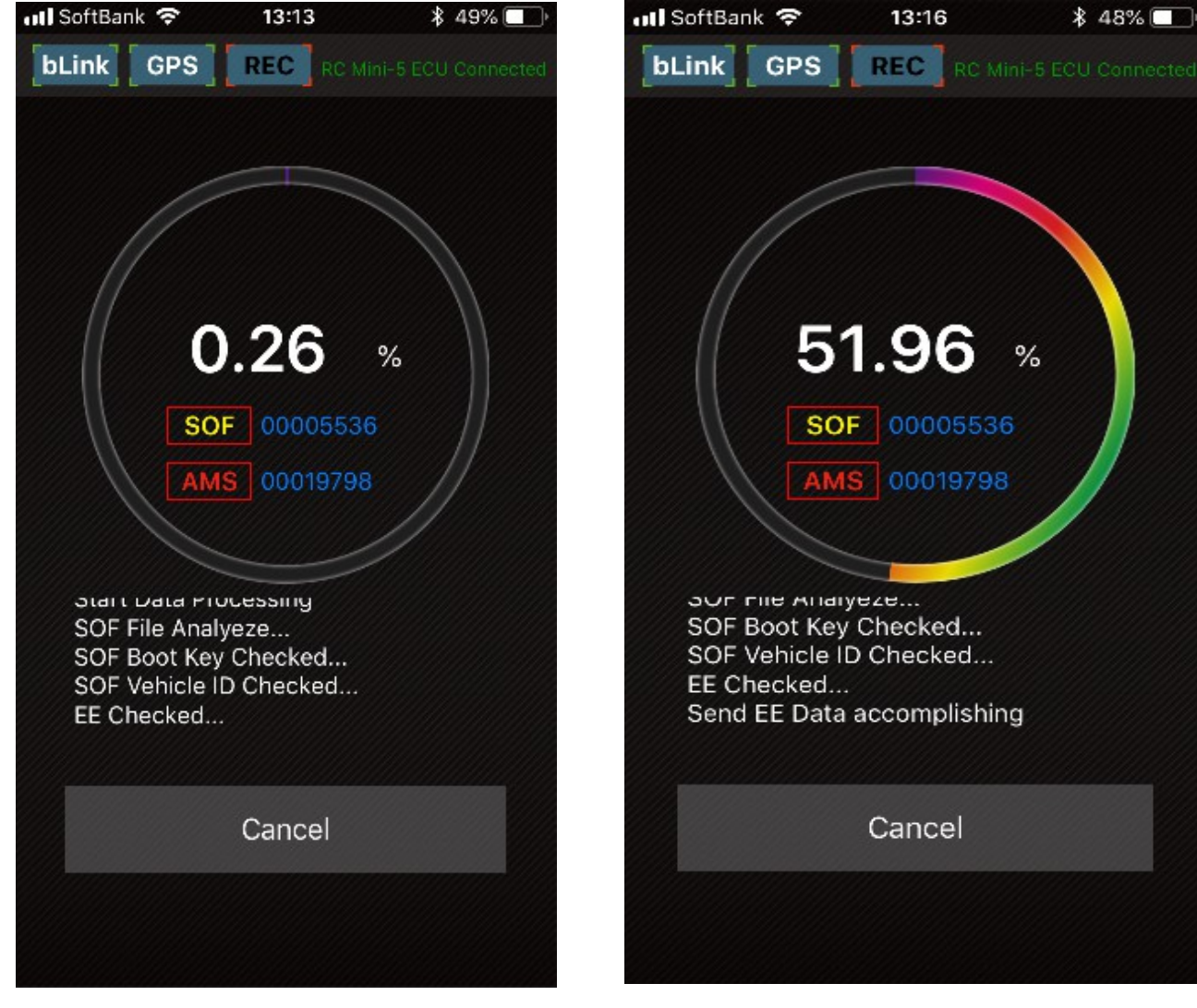

インストールが完了すると、画面は自動的にメイン画面へ切り替わります。

この時bLinkは、一度遮断され再度接続されます。

エンジンを掛ける際には、アイドルソレノイドの開閉位置が、MAPにより異なるため、メインスイッチをONにし、 アイドルソレノイドに位置を学習させて、エンジンを始動せずにOFFにします、それから、エンジンを始動します。 これは、車両により、始動直後にアイドリング回転数が上がりすぎてしまう事があるので、それの防止策です。

#### セッティング

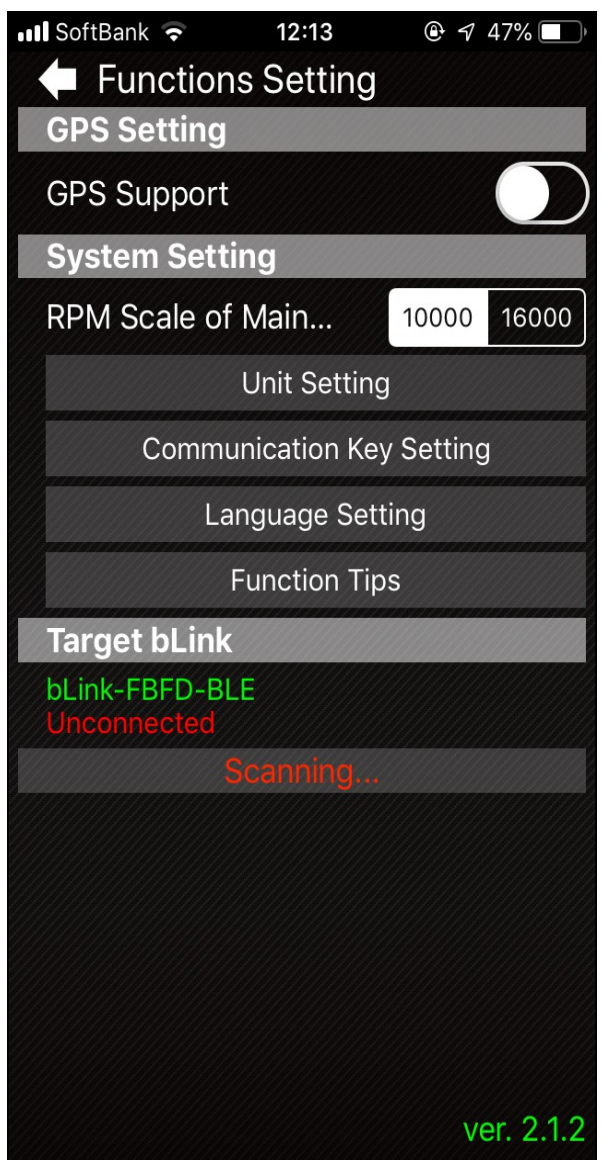

GPSへ接続ボタン 緑に替わるとONです。

それぞれの文字をタップします。 モニターライト画面のタコメーターのスケール選択

単位の選択(速度、気圧、温度)

セキュリティキーの設定 デフォルトパスワードは 888888 です。 言語の設定 日本語はありません。 使い方の説明

スマホと bLink のペアリング (初めて車両につなぐ場合) Scanning の欄にブルートゥース通信機器が表示されます スマホ、ノートPC、その他無関係なデバイスは除外されます。 その中より bLink を選びます、bLink-oooo をタップすると 上の欄の、Tarage bLink へ移動します、しばらくすると bLink-oooo の下側にConnected の青文字が表示され、 これで、ペアリング完了です。 サイドメニューから、メイン画面のモニタープロへ移動 してください。

バージョン番号:新しいファームウエアーが配信されると このバージョン番号が替わっていきます。

| Tarage bLink |          |  |  |
|--------------|----------|--|--|
| bLink-5F5F   |          |  |  |
| Connected    |          |  |  |
|              | Scanning |  |  |
|              |          |  |  |

Connectedの青文字が表示されればスマホと ECUが繋がりました。 bLinkは一度接続すると、次からは自動で接続します。 接続しにくい場合はメインスイッチを入れる前に aRacerのアプリを立ち上げておくと良いでしょう。 その他、ブルートゥースによる通信機器を 複数使用している場合などは通信障害が 起こる場合があります。

※ ios とandroid では表示画面が一部異なります。